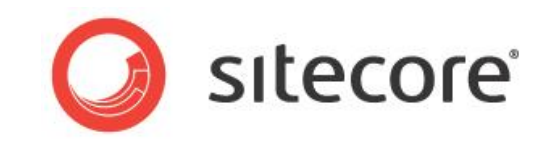

# Sitecore CMS 7.0 以降 CMS 診断ガイド

Sitecore CMS のパフォーマンス診断のための開発者用ガイド

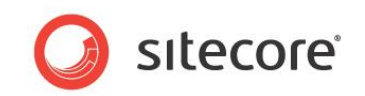

## 目次

| Chapter 1 | イントロダクション                                            | 5  |
|-----------|------------------------------------------------------|----|
| Chapter 2 | 診断の手順                                                | 6  |
| 2.1 ブラ    | ウザー ページのテスト                                          | 7  |
| 2.1.1     | セットアップ                                               | 7  |
| 2.1.2     | AOL Pagetest ブラウザー プラグインの使い方                         | 7  |
| 情報の       | 収集                                                   | 8  |
| 第11       | パス — ブラウザー キャッシュがクリアされている                            | 9  |
| 第2/       | パス - ブラウザー ページを最新の情報に更新                              | 11 |
| 第3/       | パス — 最近訪問した Web ページ                                  | 12 |
| 2.1.3     | 結果の分析                                                | 13 |
| Water     | -fall タブ                                             | 13 |
| Check     | list タブ                                              | 14 |
| 不合格       | と注意を解消するための情報                                        | 17 |
| Optim     | iization Report タブ                                   | 17 |
| Load      | Details タブ                                           | 17 |
| 2.2 ペー    | ジのパフォーマンスの調査 — IIS ログの使用                             | 18 |
| 2.2.1     | 必要なスキル                                               | 18 |
| 2.2.2     | 症状                                                   | 18 |
| 2.2.3     | パートナー/お客様への確認                                        | 18 |
| 2.2.4     | 長い時間がかかっている要求の IIS ログのクエリの手順                         | 18 |
| 2.2.5     | 結果を理解する                                              | 19 |
| 2.2.6     | Sitecore の推奨事項                                       | 20 |
| Repor     | t Findings                                           | 21 |
| 2.3 レン    | ダリング パフォーマンス                                         | 22 |
| 2.3.1     | 必要なスキル                                               | 22 |
| 2.3.2     | 症状                                                   | 22 |
| 2.3.3     | Sitecore の統計情報ページの使用手順                               | 22 |
| 2.3.4     | 結果を理解する                                              | 23 |
| 2.3.5     | Sitecore の推奨事項                                       | 24 |
| 結果の       | 報告                                                   | 25 |
| 2.4 Site  | ecore ログを使用したメモリ リークの調査                              | 26 |
| 2.4.1     | 必要なスキル                                               | 26 |
| 2.4.2     | 症状                                                   | 26 |
| 2.4.3     | Sitecore ログ アナライザーを使った Sitecore ログの解析                | 27 |
| Proce     | ss¥Private Bytes および # Bytes in all Heaps カウンターの値の取得 | 27 |
| 結果の       | グラフの作成                                               |    |
| 2.4.4     | 結果の理解(グラフ)                                           | 31 |
| 2.4.5     | 注:                                                   |    |
|           |                                                      |    |

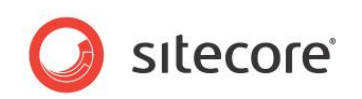

| 2.5 Site  | core パイプライン プロファイリング                      | 37 |
|-----------|-------------------------------------------|----|
| 2.5.1     | 必要なスキル                                    | 37 |
| 2.5.2     | Sitecore パイプライン プロファイリング ページの統計情報ページの使用手順 | 37 |
| 2.5.3     | 概要                                        | 37 |
| 2.5.4     | Usage 使用                                  |    |
| 2.5.5     | 結果の理解                                     |    |
| 2.6 Site  | core デバッガー                                | 41 |
| 2.6.1     | Sitecore デバッガーの起動手順                       | 41 |
| 2.6.2     | 使用                                        |    |
| Chapter 3 | 検索診断                                      | 46 |
| 3.1 Fill  | DB                                        | 47 |
| 3.1.1     | FillDB Page を使ったアイテムの作成                   | 47 |
| 3.2 冗長    | 長なログ                                      |    |
| 3.3 Lind  | JScratchPad                               | 50 |
| 3.3.1     | 必要なスキル                                    | 50 |
| 3.3.2     | 使用                                        | 50 |

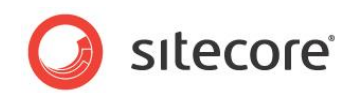

この文書に記載されている情報は、記載内容に関する発行時点におけるサイトコア コーポレーションの見解を示すものであり、いかなる時点にも予告なく変更される場合があります。この文書およびその内容はいかなる保証もなく現状有姿のまま提供されるものであり、サイトコアによる提供または確約と見なされるものではありません。サイトコアは記載されている情報の正確性に関するいかなる保証もいたしません。サイトコアはこの文書について、明示または黙示にかかわらず、いかなる保証もいたしません。

他の会社の製品についての説明が記載されている場合、その説明はお客様の利便性のみを考慮して提供されているものであり、サイトコアがその 製品を推奨またはサポートしていることを示すものではありません。サイトコアはそれらの情報の正確性を保証することはできません。また、それらの製 品は時間の経過に伴い変更されることがあります。それらの説明は内容を網羅したものではなく、お客様の理解に役立てていただけるよう主要部分 を要約したものです。それらの製品の正式な説明については、それぞれの製造元にお問い合わせください。

すべての商標は各社の商標です。

©2013 Sitecore Corporation. All rights reserved.

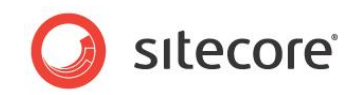

# **Chapter 1**

# イントロダクション

このガイドは Sitecore CMS パフォーマンス ガイドと併せてご使用いただけます。パフォーマンス上の問題を識別するために役立つ、一連の診断の手順を説明します。またチューニングによってパフォ ーマンスを向上させる方法についても説明します。

この文書には次の章があります。

- Chapter 1 イントロダクション
- Chapter 2 診断の手順
- Chapter 3 検索診断

Sitecore® は登録商標です。その他の記載されているブランドや製品名はそれぞれ各社の所有物です。この文書の内容はサイトコアの所有物です。Copyright © 2001-2014 Sitecore. All rights reserved.

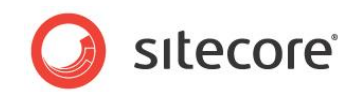

# **Chapter 2**

## 診断の手順

診断の手順には、Sitecoreの実装におけるパフォーマンス上の問題を識別するための、一連のテストが含まれます。

記載されている手順は CMS のチューニングを補完するものです。Sitecore CMS のチューニング を行う前と後に、この診断の手順を実行することにより、パフォーマンスの向上を記録することができ ます。

この章には次のセクションがあります。

- ブラウザー ページのテスト
- ページのパフォーマンスの調査 --- IIS ログの使用
- レンダリング パフォーマンス
- Sitecore ログを使用したメモリ リークの調査
- Sitecore パイプライン プロファイ

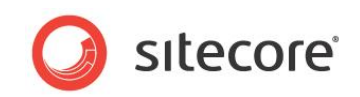

## 2.1 ブラウザー ページのテスト

Web サイトの上位 500 サイトの Web ページの平均サイズは 2003 年とくらべて 5 倍以上になりました。2003 年から 2009 年の間に、Web ページの平均サイズは、93.7 K から 507 K 以上 (図 1 参照) へと、5.4 倍になりました (Domenech et al.2007、Flinn & Betcher 2008、Charzinsk 2010)。 この 6 年の間に、平均的な Web ページ上のオブジェクト数は、ページあたり 25.7 個から 64.7 個と、2 倍以上になりました。 さらに長期の統計によると、 1995 年と比較して、平均的な Web ページのサイズは 35 倍に、ページあたりのオブジェクト数は 28 倍に増加したと報告されています。-http://www.websiteoptimization.com/speed/tweak/average-web-page/

この事実が示すことは、今日の Web ページにおいては、1 ページに読み込まれるオブジェクトの数とサイズを理解する ことが重要であるということです。また、Web サーバーでオブジェクトのキャッシュを設定し、実行される要求の数をなる べく少なくすることも重要です。

Web ページがブラウザーに読み込まれる際の動作を分析することにより、多くの情報を収集できます。要求の対象、 レスポンス時間、オブジェクトのサイズ、などに関する情報を収集できます。また、キャッシュ、圧縮、CDNの使用、キー プアライブ、などについてサーバーの設定に関する情報も参照できます。

このタスクでは、オープン ソースのプラグインである AOL Pagetest の使い方と、結果の分析方法について説明します。

## 2.1.1 セットアップ

AOL Pagetest ブラウザー プラグインは下記からダウンロードできます。 http://sourceforge.net/projects/pagetest/files/

ダウンロードしたら、既定の場所にインストールします。AOL Pagetest プラグインは [ツール] メニューに表示され、IE 7 以降のブラウザーで動作します。

#### ۶Ł

インストール時に IE が開かれていた場合、AOL Pagetest が [ツール] メニューに表示されるようにするには、IE を 再起動する必要があります。

## 2.1.2 AOL Pagetest ブラウザー プラグインの使い方

AOL Pagetest を起動するには、次の手順を行います。

1. IE を起動します。

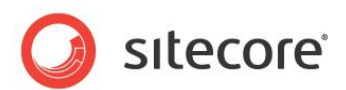

2. **[Tools]** メニューで **[AOL Pagetest]** をクリックします。

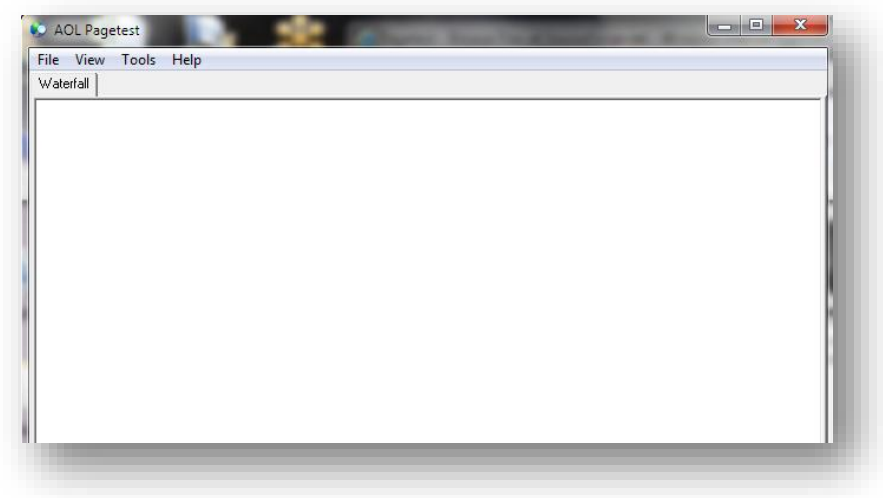

#### 情報の収集

この演習では、ページの読み込みに関する情報の収集について、3 つの役立つシナリオを説明します。ブラウザー キャッシュがクリアされている場合の Web ページの対応、Web ページの再読み込み、読み込まれたキャッシュのある Web ページの要求、です。

ブラウザーキャッシュがクリアされている — 使用するブラウザーから初めてそのページを訪問する場合をシミュレートします。

**IE 8** 以降でブラウザー キャッシュをクリアする方法:

- 1) [セーフティ] メニューで [閲覧の履歴の削除] をクリックします。
- 2) [お気に入り Web サイト データを保存する] のチェックボックスをオフにし、[インターネット一時フ アイル]、[Cookies]、[履歴] のチェックボックスをオンにします。

IE 7 でブラウザー キャッシュをクリアする方法:

- 1) [**ツール**] メニューで [**インターネット オプション**] をクリックします。
- 2) [閲覧の履歴] で [削除] をクリックします。
- 3) キャッシュを削除するには [ファイルの削除] をクリックします。
- 4) [閉じる]、[OK] をクリックします。
- Web ページの再読み込みまたは最新の情報に更新

これによりキャッシュにあるオブジェクトへの要求を強制的に実行し、状態コード 304 となります。状態 304 の場合には、オブジェクトへの要求は実行されますが、ダウンロードは発生しません。

• 最近訪問した Web ページへのアクセス — URL を入力

こくわずかな要求チェーンとなります。要求が発生することなく、以前にブラウザー キャッシュに 読み込まれたア イテムにアクセスします。

Sitecore® は登録商標です。その他の記載されているブランドや製品名はそれぞれ各社の所有物です。この文書の内容はサイトコアの所有物です。Copyright © 2001-2014 Sitecore. All rights reserved.

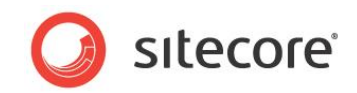

## 第1パス — ブラウザー キャッシュがクリアされている

- 1. IE を起動します。
- 2. ブラウザー キャッシュをクリアします。
- 3. AOL Pagetest を起動します。
- 4. テストする URL を入力します。 例: http://www.sitecore.net.
- AOL Pagetest ウィンドウには 4 つのタブがあります [Waterfall]、[Checklist]、 [Optimization Report]、[Load Details]。

|                                       | 0.5 | 1.0 1.       | 5 2.0          | 2.5 | 3.0 | 3.5 | 4.0 | 4.5 | 5.0 | * |
|---------------------------------------|-----|--------------|----------------|-----|-----|-----|-----|-----|-----|---|
| http://www.sitecore.net/              |     |              |                |     |     |     |     |     |     |   |
| 🕀 www.sitecore.net - /                |     | 846 ms       |                |     |     |     |     |     |     |   |
| 🕀 www.sitecore.net - screen.css       |     | 416 ms       |                |     |     |     |     |     |     |   |
| www.sitecore.net - forms_v3.cs        |     | 91 ms        |                |     |     |     |     |     |     |   |
| www.sitecore.net - jquery.fancy     ■ |     | 🚺 77 ms      |                |     |     |     |     |     |     |   |
| www.sitecore.net - ie_common.         |     | 🗧 95 ms      |                |     |     |     |     |     |     |   |
| 🕀 www.sitecore.net - visitor.css.as   |     | <b>78</b> ms |                |     |     |     |     |     |     |   |
| 🕀 www.sitecore.net - Default.css      |     | 71 m         | IS             |     |     |     |     |     |     |   |
| 🛨 www.sitecore.net - Default.css      |     | 71 n         | ns             |     |     |     |     |     |     |   |
| 🛨 www.sitecore.net - Custom.css 👘     |     | 71           | ms             |     |     |     |     |     |     |   |
| www.sitecore.net - WebResour          |     | 81           | ms             |     |     |     |     |     |     |   |
| 主 www.sitecore.net - prototype.js     |     |              | 197 ms         |     |     |     |     |     |     |   |
| www.sitecore.net - Wfm.Control        |     | 7            | '8 ms          |     |     |     |     |     |     |   |
| www.sitecore.net - wfmanalytics       |     |              | 72 ms          |     |     |     |     |     |     |   |
| 🛨 www.sitecore.net - validator.js     |     |              | 67 ms          |     |     |     |     |     |     | Ξ |
| www.sitecore.net - HttpCombine     ■  |     |              | 169 ms         |     |     |     |     |     |     |   |
| www.sitecore.net - ScriptResou     ■  |     |              | 77 ms          |     |     |     |     |     |     |   |
| www.sitecore.net - ScriptResou        |     |              | 143 ms         |     |     |     |     |     |     |   |
| www.sitecore.net - ScriptResou        |     |              | <b>1</b> 03 ms |     |     |     |     |     |     |   |
| www.sitecore.net - flag_belgium       |     |              | <b>8</b> 9 ms  |     |     |     |     |     |     |   |
| 🕀 www.sitecore.net - flag_china.a     |     |              | <b>95 ms</b>   |     |     |     |     |     |     |   |
| www.sitecore.net - logo.gif           |     |              | 63 ms          | 3   |     |     |     |     |     |   |
| www.sitecore.net - flag_german        |     |              | 65 m           | s   |     |     |     |     |     |   |
| www.sitecore.net - flag_france.       |     |              | <b>77</b> r    | ns  |     |     |     |     |     |   |

考察は次のとおりです。

- [Waterfall] タブには、Web ページの各オブジェクトに対して実行されたすべての要求が表示されています。
- CSS や JS ファイルなどは独立した項目になっており、それらをダウンロードするために複数の要求が実行されています。すべての CSS と JS ファイルをまとめて表示すると、時間軸は左に寄せられ、1 つの要求が実行さ

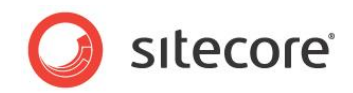

#### れ、ページのレンダリングにかかる時間が短縮されます。

| W | /aterfall Checklist | Optimization                       | Report                                                                                                    | Load Details  |            |           |             |                                                                                                    |                                     |                                         |           | - 10 |
|---|---------------------|------------------------------------|----------------------------------------------------------------------------------------------------|---------------|------------|-----------|-------------|----------------------------------------------------------------------------------------------------|-------------------------------------|-----------------------------------------|-----------|------|
| Г |                     |                                    | Cache Sta                                                                                                    | atiqUse a CDN | mbine CSS/ | GZIP text | mpress Imag | Keep-Alive                                                                                                    | Cookies                             | Minify JS                               | No ET ags |      |
| Ð | http://www.siteco   | pre.net/                           | 77%                                                                                                    | 0%            | 60%        | 100%      | 78%         | 100%                                                                                                    | 1%                                  | 76%                                     | 6%        |      |
| Ð | www.sitecore.net    | -7                                 |                                                                                                    |               |            | I         |             |                                                                                                    | <ul> <li>Image: A matrix</li> </ul> |                                         |           |      |
| Ð | www.sitecore.net    | <ul> <li>screen.css</li> </ul>     | -                                                                                                    | 8             | 8          | 1         |             | I                                                                                                    | 8                                   |                                         | 8         |      |
| Ø | www.sitecore.net    | - forms_v3.cs                      |                                                                                                    | 8             | 8          | 1         |             | I                                                                                                    | 8                                   |                                         | 8         |      |
| 0 | www.sitecore.net    | <ul> <li>jquery.fancy</li> </ul>   | 1                                                                                                    | 8             | 8          | 1         |             | I                                                                                                    | 8                                   |                                         | 8         |      |
| Ð | www.sitecore.net    | <ul> <li>ie_common.</li> </ul>     | - 🔥                                                                                                    | 8             | 8          | ✓         |             |                                                                                                    | 8                                   |                                         | 8         |      |
| Ð | www.sitecore.net    | <ul> <li>visitor.css.as</li> </ul> |                                                                                                    |               |            | ✓         |             | ✓                                                                                                    |                                     |                                         |           |      |
| Ð | www.sitecore.net    | - Default.css                      |                                                                                                    | 8             | • 😣        |           |             |                                                                                                    | 8                                   |                                         | 8         |      |
| B | www.sitecore.net    | - Default.css                      | - 🔥                                                                                                    | 8             | 8          |           |             | I                                                                                                    | 8                                   |                                         | 8         |      |
| Ð | www.sitecore.net    | - Custom.css                       | - 🔥                                                                                                    | 8             | 8          | ✓         |             | Image: A start of the start of the start           | 8                                   |                                         | 8         |      |
| Ð | www.sitecore.net    | <ul> <li>WebResour</li> </ul>      |                                                                                                    | 8             | 8          |           |             | I                                                                                                    | 8                                   | 8                                       |           |      |
| B | www.sitecore.net    | <ul> <li>prototype.js</li> </ul>   | - 🔥                                                                                                    | 8             | 8          | <b>_</b>  |             |                                                                                                    | • 😣                                 | •                                       | 8         |      |
| Ð | www.sitecore.net    | <ul> <li>Wfm.Control</li> </ul>    | - 🔥                                                                                                    | 8             |            |           |             | I                                                                                                    | 8                                   | 8                                       | 8         |      |
| Ð | www.sitecore.net    | <ul> <li>wfmanalytics</li> </ul>   |                                                                                                    | 8             |            |           |             |                                                                                                    | 8                                   | •                                       | 8         |      |
| Ð | www.sitecore.net    | <ul> <li>validator.js</li> </ul>   | - 🔥                                                                                                    | 8             |            |           |             | I                                                                                                    | 8                                   | 8                                       | 8         | Ξ.   |
| Ð | www.sitecore.net    | <ul> <li>HttpCombine</li> </ul>    | <ul> <li>V</li> </ul>                                                                                                    | - <b>1</b>    |            |           |             |                                                                                                    | • 😡                                 | •                                       |           |      |
| Ð | www.sitecore.net    | <ul> <li>ScriptResou</li> </ul>    | <ul> <li>Image: A second second s</li></ul> | 8             |            |           |             |                                                                                                    | 8                                   | 8                                       |           |      |
| Ð | www.sitecore.net    | <ul> <li>ScriptResou</li> </ul>    | <ul> <li>Image: A second second s</li></ul> | 60            |            |           |             |                                                                                                    | 8                                   | • • • • • • • • • • • • • • • • • • • • |           |      |
| Ð | www.sitecore.net    | <ul> <li>ScriptResou</li> </ul>    | <ul> <li>Image: A second second s</li></ul> | 8             |            | ✓         |             |                                                                                                    | 8                                   | 83                                      |           |      |
| 0 | www.sitecore.net    | <ul> <li>flag_belgium</li> </ul>   | <ul> <li>V</li> </ul>                                                                                                    | - <b>63</b>   |            |           |             |                                                                                                    | 8                                   |                                         | 8         |      |
| 0 | www.sitecore.net    | <ul> <li>flag_china.a</li> </ul>   | 1                                                                                                    |               |            |           |             |                                                                                                    | 8                                   |                                         | 8         |      |
| 0 | www.sitecore.net    | - logo.gif                         | <u> </u>                                                                                                    | - <b>1</b>    |            |           |             | <ul> <li>Image: A second second s</li></ul> | <b>1</b>                            |                                         | 8         |      |
| B | 3 www.sitecore.net  | <ul> <li>flag_german</li> </ul>    | _ <b>√</b> _                                                                                                    | 83            |            |           |             | ✓                                                                                                    | 8                                   |                                         | 8         |      |
| Ð | www.sitecore.net    | <ul> <li>flag_france.</li> </ul>   | <ul> <li>Image: A second second s</li></ul> | 8             |            |           |             |                                                                                                    | 8                                   |                                         | 8         |      |
| Ð | www.sitecore.net    | <ul> <li>flag_hungar</li> </ul>    | 1                                                                                                    | 8             |            |           |             |                                                                                                    | 8                                   |                                         | 8         |      |
| 0 | www.sitecore.net    | <ul> <li>fancy_close</li> </ul>    | - 🔥                                                                                                    | - <b>63</b>   |            |           |             |                                                                                                    | 8                                   |                                         | 8         |      |
| 0 | www.sitecore.net    | - flag_japan.a                     | <ul> <li>V</li> </ul>                                                                                                    | 83            |            |           |             |                                                                                                    | 8                                   |                                         | 8         |      |
| Ð | www.sitecore.net    | <ul> <li>flag_denmar</li> </ul>    | <b>1</b>                                                                                                    | 8             |            |           |             |                                                                                                    | 8                                   |                                         | 8         |      |
| Ð | www.sitecore.net    | <ul> <li>fancy_nav_i</li> </ul>    |                                                                                                    | 8             |            |           |             | ✓                                                                                                    | 8                                   |                                         | 8         |      |
| Ð | www.sitecore.net    | <ul> <li>flag_netherla</li> </ul>  | ✓.                                                                                                    | - <b>1</b>    |            |           |             | <b>1</b>                                                                                                    | 8                                   |                                         | 8         |      |
| Ð | www.sitecore.net    | <ul> <li>flag_norway</li> </ul>    |                                                                                                    |               |            |           |             |                                                                                                    | 8                                   |                                         | 8         | 18   |
| 0 | www.sitecore.net    | <pre>- fancy_nav_l</pre>           | - 🔼                                                                                                    | 8             |            |           |             |                                                                                                    | 8                                   |                                         | 8         |      |

| Waterfall Checklist Optimization Report Load Details                                                                                                    |                                                                                                    |
|----------------------------------------------------------------------------------------------------|----------------------------------------------------------------------------------------------------|
| Optimization Report : 04/11/11 at 11:11:25                                                                                                    | A                                                                                                    |
|                                                                                                    |                                                                                                    |
| Results for 'http://www.sitecore.net/':                                                                                                    |                                                                                                    |
|                                                                                                    | -                                                                                                    |
| Tage load time: 5.157 seconds                                                                                                    |                                                                                                    |
| Time to first byte: 0.640 seconds                                                                                                    |                                                                                                    |
| Time to Base Fage Downloaded, 0.040 seconds                                                                                                    |                                                                                                    |
| Time to Document Complete: 5 157 seconds                                                                                                    |                                                                                                    |
| Time to Fully Loaded: 5.157 seconds                                                                                                    |                                                                                                    |
| Bytes sent out: 62.812 KB                                                                                                    |                                                                                                    |
| Bytes received: 381.117 KB                                                                                                    |                                                                                                    |
| DNS Lookups: 1                                                                                                    |                                                                                                    |
| Connections: 2                                                                                                    |                                                                                                    |
| Requests: 106                                                                                                    |                                                                                                    |
| Padicate: 0                                                                                                    |                                                                                                    |
| Net Medifiedt 0                                                                                                    |                                                                                                    |
| Not Hourd 0                                                                                                    |                                                                                                    |
| Athene 0                                                                                                    |                                                                                                    |
| Base Page Response: 200                                                                                                    |                                                                                                    |
|                                                                                                    |                                                                                                    |
|                                                                                                    |                                                                                                    |
| Enable browser caching of static assets:                                                                                                    |                                                                                                    |
| WARNING (7.U days) - http://www.sitecore.net/css/tancybox/jquery.tancybox-1.3.1.css/version=11.4.1.19924                                                                                                    |                                                                                                    |
| WARNING (7.0 days) - http://www.sitecore.net/css/forms_V3.css/version=11.4.1.13324                                                                                                    |                                                                                                    |
| WARNING (7.0 days) - http://www.steecore.net/cos/te_common.css?version=11.4.1.13324                                                                                                    |                                                                                                    |
| WARNING (7.0 days) - http://www.silecore.net/instacs/interface/instacts/interface/instacts/interface/interface |                                                                                                    |
| WARNING (7.0 days) - http://www.sitecore.net/images/ interface/frontpage/sidebar_morearrow.gif                                                                                                    |                                                                                                    |
| WARNING (7.0 days) - http://www.sitecore.net/images/ interface/icon_searchfield.gif                                                                                                    |                                                                                                    |
| WARNING (7.0 days) - http://www.sitecore.net/images/_interface/logo.gif                                                                                                    |                                                                                                    |
| WARNING (7.0 days) - http://www.sitecore.net/images/_interface/navbg.gif                                                                                                    |                                                                                                    |
| WARNING (7.0 days) - http://www.sitecore.net/images/_interface/navdivider.gif                                                                                                    |                                                                                                    |
| WARNING (7.U days) - http://www.stecore.net/mages/_nav/downarrow.gif                                                                                                    |                                                                                                    |
| WARNING [7.U days] - http://www.stecore.net/images/_nav/globalnavdivider.git                                                                                                    |                                                                                                    |
| Annung 17.0 davsi - http://www.stecore.net/imades/_sidebal/buttohbd.olf                                                                                                    | the second second second second second second second second second second second second second second second se |
|                                                                                                    |                                                                                                    |

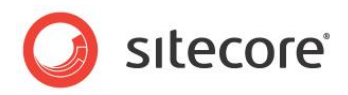

| Vaterfall   Checklist   Optimization                                                                 | Report Load Details                                                                                         |   |
|----------------------------------------------------------------------------------------------------|----------------------------------------------------------------------------------------------------|---|
| lesults for "http://www.sitecore.net/                                                                | A. 🔺                                                                                                    | U |
| age load time: 5.157 seconds<br>ime to first byte: 0.640 seconds<br>ime to Base Page Downloaded: 0.6 | 946 seconds                                                                                                 | 1 |
| ime to Start Render: 1.333 second:<br>ime to Document Complete: 5.157                                | s<br>seconds                                                                                                |   |
| ime to Fully Loaded: 5.157 second:<br>vtes sent out: 62.812 KB                                       | S                                                                                                    |   |
| utes received: 381.117 KB                                                                            |                                                                                                    |   |
| onnections: 2                                                                                        |                                                                                                    | U |
| equests: 106<br>OK Requests: 106                                                                     |                                                                                                    | 1 |
| Redirects: 0<br>Not Modified: 0                                                                      |                                                                                                    |   |
| Not Found: 0                                                                                         |                                                                                                    | 1 |
| ase Page Response: 200                                                                               |                                                                                                    |   |
|                                                                                                    |                                                                                                    |   |
| equest details:                                                                                      |                                                                                                    |   |
| equest 1:<br>Action: GET                                                                             |                                                                                                    | 1 |
| Url: http://www.sitecore.net/<br>Host: www.sitecore.net                                              |                                                                                                    | 1 |
| Result code: 200                                                                                     |                                                                                                    |   |
| Time to first byte: 0.526 seconds                                                                    |                                                                                                    |   |
| Document: 1<br>Socket: 4                                                                             |                                                                                                    |   |
| Request size (out): 570 Bytes<br>Besponse size (in): 16098 Bytes                                     |                                                                                                    |   |
| Request Object Size (out): 0 Byte<br>Response Object Size (in): 1549                                 | es<br>5 Puter                                                                                               |   |
| Response Object Size (In): 1340                                                                      | : 61895 Bytes                                                                                               | N |
| GET / HTTP/1.1                                                                                       |                                                                                                    | l |
| Accept: application/x-ms-applica<br>Accept-Language: en-US                                           | tion, image/jpeg, application/xaml+xml, image/gif, image/pipeg, application/x-ms-xbap, application/x-shock. | U |
| User-Agent: Mozilla/4.0 (compat<br>Accept-Encoding: gzip, deflate                                    | ible; MSIE 7.0; Windows NT 6.1; WOW64; Trident/4.0; SLCC2; .NET CLR 2.0.50727; .NET CLR 3.5.3072;           | 8 |
| Host: www.sitecore.net<br>Connection: Keep-Alive                                                     |                                                                                                    | B |
| Response Headers:<br>HTTP/1 1 200 OK                                                                 |                                                                                                    | 8 |
| Connection: Keep-Alive                                                                               |                                                                                                    | l |
| Expires: -1                                                                                          | 50V7                                                                                                    | Ν |
| Content-Type: text/html; charset                                                                     | o lami<br>=utf-8                                                                                            |   |
| Content-Encoding: gzip<br>Server: Microsoft-IIS/7.5                                                  |                                                                                                    |   |
| Cache-Control: no-cache, no-sto<br>Pragma: no-cache                                                  | re                                                                                                    |   |
| X-AspNet-Version: 2.0.50727<br>Set-Cookie: ASP NET, Sessionly                                        | d=tridn12in50x5me552lxknuei: nath=/: Httn0nlu                                                               |   |
| Set-Cookie: SC_ANALYTICS_GI<br>Set-Cookie: SC_ANALYTICS_SI                                           |                                                                                                    |   |
| X-Powered-By: ASP.NET<br>Vary: Accept-Encoding                                                       | -                                                                                                    |   |
| . Lyt. Roops Encoung                                                                                 |                                                                                                    | 1 |

## 第2パス - ブラウザーページを最新の情報に更新

- 1. AOL Pagetest の [File] メニューで [New] をクリックします。
- 2. ブラウザーページを最新の情報に更新します [最新の情報に更新]をクリックするか、[F5]を押します。

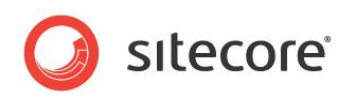

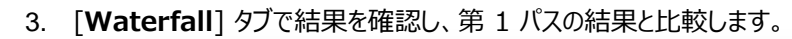

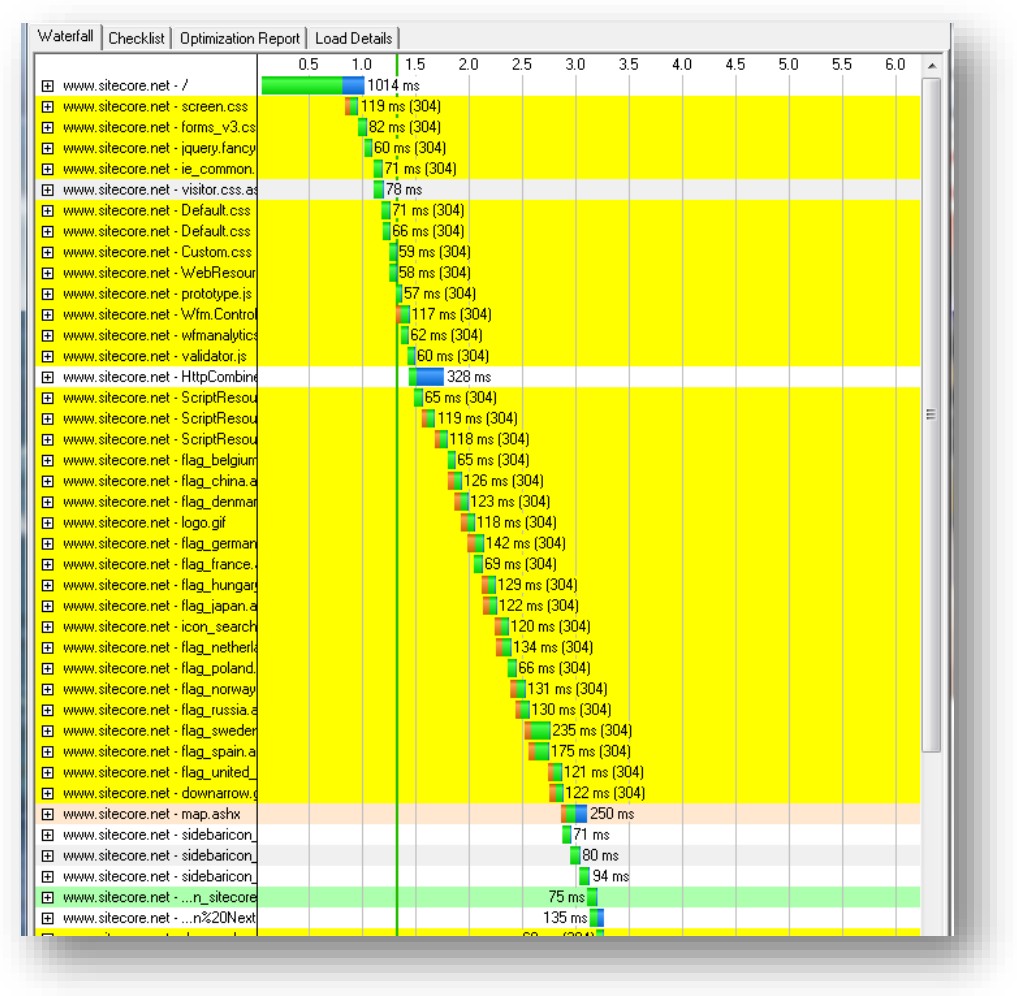

考察は次のとおりです。

- 黄色で塗られているオブジェクトは 30x の状態コードになっています。
- この結果は、キャッシュ済みのアイテムが要求されたが、ダウンロードは行われなかったことを示しています。これは[最新の情報に更新]を行ったページにおける通常の動作です。
- 304 状態コードとなったアイテムは第 3 パス「最近訪問したページ」では要求されないはずであることも、この 図からわかります。

#### 第 3 パス — 最近訪問した Web ページ

- 1. **AOL Pagetest の [File]** メニューで [**New**] をクリックします。
- 2. ブラウザーで URL を選択して、[Enter] キーを押します ブラウザーで最新の情報に更新するボタンをクリックしないでください。

Sitecore® は登録商標です。その他の記載されているブランドや製品名はそれぞれ各社の所有物です。この文書の内容はサイトコアの所有物です。Copyright © 2001-2014 Sitecore. All rights reserved.

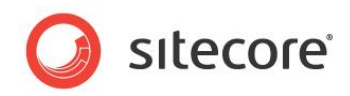

3. [Waterfall] タブで結果を確認し、第1と第2パスの結果と比較します。

|                                   | 0,1 | 0.2 | 0.3 | 0.4 | 0.5 | 0.6 | 0.7 | 0.8 | 0.9 | 1.0  | 1,1 | 1.2 | 1.3 | 1,4  | 1.5 | 1.6 | 1.  |
|-----------------------------------|-----|-----|-----|-----|-----|-----|-----|-----|-----|------|-----|-----|-----|------|-----|-----|-----|
| nttp://www.sitecore.net/          |     |     |     |     |     |     |     |     |     |      |     |     |     |      |     |     |     |
|                                   |     |     |     |     |     |     |     |     |     |      |     |     |     | 1367 | ms  |     |     |
| www.sitecore.net - visitor.css.as |     |     |     |     |     |     |     |     | 15  | 2 ms |     |     |     |      |     |     |     |
|                                   |     |     |     |     |     |     |     |     |     |      |     | 389 | ms  |      |     |     |     |
|                                   | 0.1 | 0.2 | 0.3 | 0.4 | 0.5 | 0.6 | 0.7 | 0.8 | 0.9 | 1.0  | 1.1 | 1.2 | 1.3 | 1.4  | 1.5 | 1.6 | 1.  |
|                                   |     |     |     |     | 1   |     |     |     |     |      |     |     |     |      |     |     | - 1 |
|                                   |     |     |     |     |     |     |     |     |     |      |     |     |     |      |     |     |     |

考察は次のとおりです。

- 要求ツリーは大幅に減少しました。
- 最初の2つの要求である/とvisitor.cssは動的であり、キャッシュされていないことがわかります。
- 3 つ目のアイテムの要求がキャッシュから取得しなかった原因は調査が必要です。

さらに調査を行った結果、この要求は訪問のたびに変化する、ローテーションの画像であることがわかりました。したがってキャッシュとならなくても問題ありません。

## 2.1.3 結果の分析

[Waterfall]、[Checklist]、[Optimization Report]、[Load Details] の各タブで表示されている情報 について説明します。

## Waterfall タブ

[Waterfall] タブは Web ページで要求されたオブジェクトを構成する要求チェーンの情報を示します。要求された オブジェクトは左側に表示され、上部に時間が表示されています。

要求と応答を示す色は次のとおりです。

| DNS Lookup         |
|--------------------|
| Initial Connection |
| Time to First Byte |
| Content Download   |
| Start Render       |
| Document Complete  |
| 3xx Result         |
| 4xx Result         |

- DNS Lookup 要求された URL の IP アドレスを検索するのにかかる時間です。
- Initial Connection クライアントからサーバーへのソケットを開くのにかかる時間です。

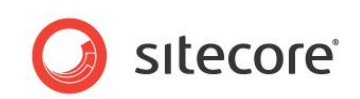

要求のたびに初期接続が実行されている場合には、サーバーで HTTP キープアライブが有効化されていないことを示している場合があります。

- Time to First Byte 要求からオブジェクトの最初のバイトを受信するまでにかかる時間です。If the この時間が長くかかる場合には、サーバー側に問題がある場合 (たとえば、パフォーマンス上の問題)や、ネットワークの問題である場合があります。
- Content Download オブジェクトをダウンロードするのにかかる時間です。この時間が長くかかる場合 には、オブジェクトのサイズが大きい場合があります。オブジェクトのサイズを調べるとよい場合があります。たとえ ば、最適化されていない画像や圧縮されていない画像が Web ページのパフォーマンスの原因となる場合が あります。
- Start Render Waterfall タブに示される緑の縦線です。これはブラウザーでユーザーに対してコンテンツ が表示され始める時間を示しています。理論的には、これは Web ページの高さと幅が 0 を超える値となっ た時間です。
- Document Complete ドキュメントの完成イベントが発生した時間です。
- **3xx Result** 黄色で強調表示されたオブジェクトは、要求またはキャッシュ要求などの、3xx 状態コード が発生したことを示します。
- **4xx Result** —赤で強調表示されたオブジェクトは、4xx 状態コード、またはエラー コードが発生したことを示します。これは直ちに調査を行う必要があります。

## Checklist タブ

[Checklist] タブは、サイトにおけるパフォーマンス関連の設定や手順の活用度合いを示す成績表です。

左から右に重要な順に項目が並んでいます。

- 緑のチェックマークは「合格」を示しています。
- 黄色の三角印は「注意」を示しています。

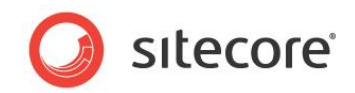

• 赤の X 印は「不合格」を示しています。

|                                                | Cache Static | Use a CDN | Combine CSS/JS | GZIP text                                                                                                    | Compress Images | Keep-Alive                                                                                                    | Cookies  | Minify JS | No ET ags | * |
|------------------------------------------------|--------------|-----------|----------------|----------------------------------------------------------------------------------------------------|-----------------|----------------------------------------------------------------------------------------------------|----------|-----------|-----------|---|
| http://www.sitecore.net/                       | 77%          | 0%        | 60%            | 100%                                                                                                    | 73%             | 100%                                                                                                    | 0%       | 76%       | 6%        |   |
| www.sitecore.net - /                           |              |           |                | <ul> <li>Image: A second second s</li></ul> |                 | ✓                                                                                                    | 1        |           |           |   |
| www.sitecore.net - screen.css                  | 1            | 8         | 8              | <ul> <li>Image: A second second s</li></ul> |                 | <ul> <li>Image: A second second s</li></ul> | 8        |           | 8         |   |
| www.sitecore.net - forms_v3.css                | 1            | 8         | 8              | <ul> <li>Image: A second second s</li></ul> |                 | <ul> <li>Image: A second second s</li></ul> | 8        |           | 8         |   |
| www.sitecore.net - jquery.fancybox-1.3.1.css   | 1            | 8         | 8              | <ul> <li>Image: A second second s</li></ul> |                 | ✓                                                                                                    | 8        |           | 8         |   |
| www.sitecore.net - ie_common.css               | 1            | 8         | 0              | <ul> <li>Image: A second second s</li></ul> |                 | <ul> <li>Image: A second second s</li></ul> | 8        |           | 8         |   |
| www.sitecore.net - visitor.css.aspx            |              |           |                | <ul> <li>Image: A second second s</li></ul> |                 | V                                                                                                    |          |           |           |   |
| www.sitecore.net - Default.css                 | 1            | 8         | 8              | <ul> <li>Image: A second second s</li></ul> |                 | V                                                                                                    | 8        |           | 8         |   |
| www.sitecore.net - Default.css                 | A            | 8         | 8              | <b>_</b>                                                                                                    |                 | V                                                                                                    |          |           | 8         |   |
| www.sitecore.net - Custom.css                  | 1            | 8         | 0              | 1                                                                                                    |                 | 1                                                                                                    | 8        |           | 8         |   |
| www.sitecore.net · WebResource.axd             | 7            | 8         | 8              | <u> </u>                                                                                                    |                 | <u> </u>                                                                                                    | 8        | 8         | V V       |   |
| www.sitecore.net - prototype.js                |              | 8         | 8              | 1                                                                                                    |                 | 1                                                                                                    | 8        | 8         | 8         |   |
| www.sitecore.net - Wfm.Controls.js             | <u> </u>     | 8         |                | <u> </u>                                                                                                    |                 | <b>v</b>                                                                                                    | 8        | 8         | 8         |   |
| www.sitecore.net - wfmanalytics.js             | 1            | 8         |                | 1                                                                                                    |                 |                                                                                                    | 8        | 8         | 8         |   |
| www.sitecore.net - validator.js                | <u> </u>     | 8         |                | - V                                                                                                    |                 | <b>v</b>                                                                                                    | 8        | 8         | 8         | = |
| www.sitecore.net - HttpCombiner.ashx           |              | 8         |                | 1                                                                                                    |                 | 1                                                                                                    | 8        | 8         | 1         |   |
| www.sitecore.net - ScriptResource.axd          | 1            | 8         |                | <ul> <li>Image: A second second s</li></ul> |                 | V                                                                                                    | 8        | 8         | V V       |   |
| www.sitecore.net - ScriptResource.axd          |              | 8         |                | 1                                                                                                    |                 | 1                                                                                                    | 8        | 8         |           |   |
| www.sitecore.net - ScriptResource.axd          | 1            | 8         |                | - V                                                                                                    |                 | · · ·                                                                                                    | 8        | 8         | 1         |   |
| www.sitecore.net - flag_belgium.ashx           |              | 8         |                |                                                                                                    | 1               | 1                                                                                                    | 8        | _         | 8         |   |
| www.sitecore.net - flag_china.ashx             | 1            | 8         |                |                                                                                                    |                 | <b>1</b>                                                                                                    | 8        |           | 8         |   |
| www.sitecore.net - logo.gif                    | 1            | 8         |                |                                                                                                    |                 |                                                                                                    | 8        |           | 8         |   |
| www.sitecore.net - flag_denmark.ashx           | 7            | 8         |                |                                                                                                    | <u>^</u>        | 1                                                                                                    |          |           | 8         |   |
| www.sitecore.net - fancy_close.png             |              | 8         |                |                                                                                                    |                 | j j                                                                                                    | <b>Ö</b> |           | 8         |   |
| www.sitecore.net - flag_germany.ashx           | 7            | 8         |                |                                                                                                    |                 | j j                                                                                                    | 8        |           | 8         |   |
| www.sitecore.net - icon_searchfield.gif        | À 1          | 8         |                |                                                                                                    |                 | 1                                                                                                    | 8        |           | 8         |   |
| www.sitecore.net - flag_france.ashx            | 17           | 8         |                |                                                                                                    | <u>^</u>        | · · ·                                                                                                    | 8        |           | 8         |   |
| www.sitecore.net - fancy_nav_right.png         | 1            | 8         |                |                                                                                                    |                 | 1                                                                                                    | 8        |           | 8         |   |
| www.sitecore.net - flag_hungary.ashx           | <b>V</b>     | 8         |                |                                                                                                    | <u>^</u>        | <u> </u>                                                                                                    | 8        |           | 8         |   |
| www.sitecore.net - flag_japan.ashx             |              | 8         |                |                                                                                                    |                 | 1                                                                                                    | 8        |           | 8         |   |
| www.sitecore.net - flag_netherlands.ashx       | 1            | 8         |                |                                                                                                    |                 | 1                                                                                                    | 8        |           | 8         |   |
| www.sitecore.net - fancy_nav_left.png          |              | 8         |                |                                                                                                    |                 | 1                                                                                                    | 8        |           | 8         |   |
| www.sitecore.net - flag_norway.ashx            | 7            | 8         |                |                                                                                                    | <u>^</u>        | 1                                                                                                    | 8        |           | 8         |   |
| www.sitecore.net - flag_poland.ashx            |              | 8         |                |                                                                                                    |                 |                                                                                                    | 8        |           | 8         |   |
| www.sitecore.net - flag_russia.ashx            | 1            | 8         |                |                                                                                                    |                 | <u> </u>                                                                                                    | 8        |           | 8         |   |
| www.sitecore.net - fancy_shadow_nw.png         | À            | 8         |                |                                                                                                    |                 | 1                                                                                                    | 8        |           | 8         |   |
| www.sitecore.net - downarrow.gif               | 1            | 8         |                |                                                                                                    |                 | 1                                                                                                    | 8        |           | 8         |   |
| www.sitecore.net - flag_spain.ashx             |              | 8         |                |                                                                                                    | À               | 1                                                                                                    | 8        |           | 8         |   |
| www.sitecore.net - flag_sweden.ashx            |              | 8         |                |                                                                                                    |                 | 1                                                                                                    | ×.       |           | 8         |   |
| www.sitecore.net - fancy_shadow_w.png          |              | 8         |                |                                                                                                    |                 | 1                                                                                                    | Ó        |           | 8         |   |
| www.sitecore.net - flag_united_kingdom.ashx    | 7            | 8         |                |                                                                                                    | 8               | 1                                                                                                    | 8        |           | 8         |   |
| www.sitecore.net - map.ashx                    | À            | 8         |                |                                                                                                    | Ö               | j j                                                                                                    | Ö        |           | 8         |   |
| www.sitecore.net - sidebaricon_facebook.ashx   |              | 8         |                |                                                                                                    |                 | j j                                                                                                    | 8        |           | 8         |   |
| www.sitecore.net - fancy_shadow_sw.png         | 1            | l 🙆       |                |                                                                                                    |                 | j j                                                                                                    | Ő        |           | l 🙆       |   |
| T www.sitecore.net - sidebaricon linkedin.ashx | Ā            | . Ö       |                |                                                                                                    | 1               | j j                                                                                                    | <b>Ö</b> |           | . Ö       |   |

次の表に、チェックリストタブの各項目の対象のオブジェクト、チェックの内容を示します。

| Column       | Objects  | Description 説明                                                                                                    |
|--------------|----------|----------------------------------------------------------------------------------------------------|
| Cache Static | 対象オブジェクト | MIME の種類が "text/*"、"*javascript*"、"image/*" である<br>すべての非 HTML オブジェクトで、0 または -1 の有効期限ヘッダー、<br>または "private"、"no-store"、"no-cache" のキャッシュ コントロ<br>ール ヘッダー、または "no-cache" のプラグマ ヘッダーを明示的に持<br>たないもの |
|              | チェックの内容  | 有効期限ヘッダーが存在 (0 または -1 でなく) するか、または<br>"cache-control:max-age" ディレクティブが存在し、1 時間以上<br>に設定されていること。有効期限が 30 日より短く設定されている場<br>合、注意が表示されます(現時点では max-age のみに適用されま<br>す)。                               |
| Use A CDN    | 対象オブジェクト | すべての静的な非 HTML コンテンツ (CSS、js、画像)                                                                                                    |

Sitecore® は登録商標です。その他の記載されているブランドや製品名はそれぞれ各社の所有物です。この文書の内容はサイトコアの所有物です。Copyright © 2001-2014 Sitecore. All rights reserved.

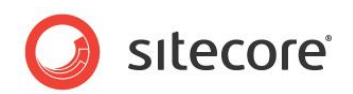

| Column             | Objects  | Description 説明                                                                                                    |
|--------------------|----------|----------------------------------------------------------------------------------------------------|
|                    | チェックの内容  | 既知の CDN (CNAME が既知の CDN ネットワークにマッピングされ<br>ている) でホストされているかどうかをチェックします。 既知の CDN と<br>は Akamai、 Amazon CloudFront、 Coral Cache、<br>Edgecast、 Google、 Highwinds、 Internap、 Limelight、<br>Mirror Image、 Panther、 Yahoo です。 |
| Combine CSS/JS     | 対象オブジェクト | すべての css と javascript オブジェクト                                                                                                    |
|                    | チェックの内容  | 同じ種類の複数のファイルがサービスされている場合、2 つ目以降の<br>各 css ファイルは 5% を差し引き、2 つ目以降の各 Javascript フ<br>ァイルは 10% を差し引く                                                                                                    |
| GZIP Text          | 対象オブジェクト | Mime の種類が "text/*" または "*javascript*" であるすべての<br>オブジェクト                                                                                                    |
|                    | チェックの内容  | 転送エンコードが gzip であることを確認します。そうでない場合、ファイ<br>ルは圧縮され、圧縮率が結果となります(圧縮によって 30% のサイ<br>ズを減少可能なページは、テスト結果が 70% となります)。                                                                                                    |
| Compress<br>Images | 対象オブジェクト | Mime の種類が "image/*" であるすべてのオブジェクト                                                                                                    |
| iniugeo            | チェックの内容  | GIF — すべて合格<br>PNG — 8 ビット以下である必要があります — 24 ビット PNG は合格しません。<br>JPEG — Photoshop Quality 50 が 10% 以下である場合は合格、50% までは注意、それ以上は不合格となります。<br>総合スコアは画像の再圧縮により節減可能なバイト数を示すパーセントとなります。                                       |
| Keep-Alive         | 対象オブジェクト | ページの 2 つ以上のオブジェクトをサービスするドメインのすべてのオブ<br>ジェクト、たとえば、あるドメインが 1 つのオブジェクトのみをサービスする<br>場合には、そのドメインはチェックされません。                                                                                                    |
|                    | チェックの内容  | 応答ヘッダーが "keep-alive" ディレクティブを含むか、または、あるホ<br>ストで 2 つ以上のオブジェクトで同じソケットが使用される。                                                                                                    |
| Cookies            | 対象オブジェクト | すべての要求                                                                                                    |
|                    | チェックの内容  | 静的オブジェクトに cookie を送るすべての要求は不合格となります。<br>その他の cookie を送る要求は注意を受けます。                                                                                                    |
| Minify JS          | 対象オブジェクト | すべての HTML、 javascript、 json 応答                                                                                                    |

Sitecore® は登録商標です。その他の記載されているブランドや製品名はそれぞれ各社の所有物です。この文書の内容はサイトコアの所有物です。Copyright © 2001-2014 Sitecore. All rights reserved.

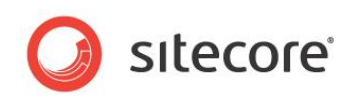

| Column   | Objects  | Description 説明                                                                                                    |
|----------|----------|----------------------------------------------------------------------------------------------------|
|          | チェックの内容  | Javascript は jsmin によって実行されます。<br>元のコンテンツが gzip でエンコードされている場合、縮小バージョンも<br>gzip されて比較されます。<br>節減量が 5 KB よりも大きいか、10% よりも大きい場合、不合格と<br>なります。<br>節減量が 1 KB よりも大きい場合、注意となります。それ以外は合格<br>となります。 |
| No Etags | 対象オブジェクト | すべての要求                                                                                                    |
|          | チェックの内容  | 応答ヘッダーに ETag ヘッダーを含まれている場合、要求は不合格と<br>なります。                                                                                                    |

## 不合格と注意を解消するための情報

- [Cache Statics] 列で不合格が表示されている場合、HTTP Expires Web コンテンツ ヘッダーが設定 されていません。IIS Expire Web コンテンツ ヘッダーを参照してください。
- [Cache Statics] 列で注意が表示されている場合、HTTP Expires Web コンテンツ ヘッダーで 30 日 よりも少ない値が設定されています。その場合には、IIS Expire Web コンテンツ ヘッダーを参照してください。
- [Combine CSS /JS] 列で不合格が表示されている場合、CSS または JS ファイルはより少数のファイル に組み合わされません。オブジェクトを取得するために複数の要求が実行されています。
- [GZIP Text] 列で不合格が表示されている場合、Web サーバーで静的圧縮が有効化されていません。 その場合には、:IIS 静的コンテンツ圧縮の有効化を参照してください。
- [Keep-Alive] 列で不合格が表示されている場合、Web サーバーで HTTP キープアライブが有効化されていないため、オブジェクトが要求されるたびに接続が起動されています。その場合には、IIS HTTP キープアライブの有効化を参照してください。

## Optimization Report タブ

[**Optimization Report**] タブでは、ページの読み込み時間に関する一般情報と改善を行うべき箇所

([Checklist] タブに表示される項目に基づきます)が表示されます。 圧縮設定など、 どれだけのサイズの節減が可能であるかの推定値が表示される場合もあります。

[Optimization Report] タブは [Waterfall] および [Checklist] タブで表示される内容をテキスト表示したものです。

## Load Details タブ

[Load Details] タブはすべての要求で発生している詳細な内容の説明です。この情報は特定の要求での問題を 絞り込むために役立ちます。

Sitecore® は登録商標です。その他の記載されているブランドや製品名はそれぞれ各社の所有物です。この文書の内容はサイトコアの所有物です。Copyright © 2001-2014 Sitecore. All rights reserved.

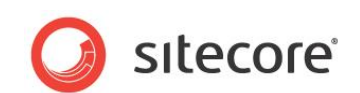

## 2.2 ページのパフォーマンスの調査 — IIS ログの使用

このページのパフォーマンスの調査のタスクでは、IIS ログを使用して、往復で 4000 ms (4 秒) 以上かかっているページを見つけます。結果は記録され、それを基に、どのレンダリング コンポーネントがパフォーマンス低下の原因となっているのかを特定するための、さらに詳細な調査を行います。

ページのパフォーマンスを直接測定するのでなく、IIS ログの情報を解析することの利点は、地理位置情報を参照でき ること (地理位置に起因するネットワーク上の問題である場合があります)、また利用のピーク時に発生している問題を 知ることができること (容量上の問題である場合があります) です。

## 2.2.1 必要なスキル

- Log Parser についての実践的な知識
- IIS ログについての実践的な知識

#### 2.2.2 症状

• ページの往復時間の遅延。

## 2.2.3 パートナー/お客様への確認

問題の発生箇所や読み込みの遅いページの存在場所を見極める最初のステップは、パートナー、お客様、Web サイトのオーナーに、遅いページに気付いているかどうかを確認することです。URI を記録し、パフォーマンス上の問題の原因をさらに調査します。

さらに、Web サイトのピーク利用時間に関する情報を調べます。この情報を使って、Web サイトがピーク時の負荷を 処理する容量を備えているかどうか調べます。

## 2.2.4 長い時間がかかっている要求の IIS ログのクエリの手順

Log Parser のインストールに関する情報は

<u>http://www.microsoft.com/en-us/download/details.aspx?id=24659</u>を参照してください。

このクエリは、要求された URL を、要求の処理に必要な時間によって降順で並べ替えて参照できます。これによって 調査を行うレンダリングを絞り込むことができます。

ここでは /sitecore/ を含む URL を除外して、Sitecore のクライアント ツールのトラフィックを除外していることに注意してください。

IIS ログのクエリを行って、時間がかかっている要求を探す方法:

- 1. Log Parser がインストールされているディレクトリでコマンド ラインを起動します。
- 2. 次のコマンドを実行します #logs location# および #output file# を変更します。

logparser -i:IISW3C -o:CSV

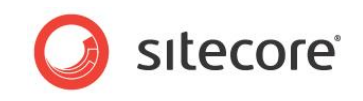

```
"SELECT TO_TIMESTAMP(date, time) as [Timestamp], cs-uri-stem as [URI], c-ip AS [Client IP],
time-taken as [Time], sc-status as [Status]
INTO #output file#
FROM #logs location#
WHERE ((EXTRACT_EXTENSION(URI) = 'aspx' OR EXTRACT_EXTENSION(URI) = '') AND URI NOT LIKE
'%/sitecore%')
AND time-taken > 4000
AND Status = '200'
ORDER BY time-taken DESC"
```

## 2.2.5 結果を理解する

出力ファイルを Excel で開き、次の 2 つの点で結果を確認します。まず、同じクライアント IP アドレスからの要求で 長い時間がかかっている一連の要求です。これを探すためには、Excel の並べ替えまたはフィルター機能を使います。 これは社内でのテストを行っている場合があります。または帯域幅の遅い IP アドレスである場合があります。次に、外 部からサイトへ来ているトラフィックで同じ結果が生じているものです。

結果の例1

| Timestamp           | URI                 | Client IP       | Time    | Status |
|---------------------|---------------------|-----------------|---------|--------|
| 27.01.2011 16:24:40 | /Sverige.aspx       | 88.131.15.18    | 567,640 | 200    |
| 30.01.2011 08:35:30 | /en/Norge.aspx      | 195.184.101.130 | 468,644 | 200    |
| 30.01.2011 08:35:30 | /Danmark.aspx       | 195.184.101.130 | 468,363 | 200    |
| 30.01.2011 08:35:31 | /Sverige.aspx       | 195.184.101.130 | 467,082 | 200    |
| 30.01.2011 08:35:31 | /Sverige.aspx       | 195.184.101.130 | 466,504 | 200    |
| 30.01.2011 08:35:32 | 1                   | 195.184.101.130 | 451,616 | 200    |
| 30.01.2011 08:35:33 | /en/Norge.aspx      | 195.184.101.130 | 445,305 | 200    |
| 30.01.2011 08:35:32 | /Danmark.aspx       | 195.184.101.130 | 444,945 | 200    |
| 30.01.2011 08:35:34 | /Sverige.aspx       | 195.184.101.130 | 443,945 | 200    |
| 30.01.2011 08:35:33 | /Sverige.aspx       | 195.184.101.130 | 443,492 | 200    |
| 30.01.2011 08:35:36 | /UnitedKingdom.aspx | 195.184.101.130 | 437,650 | 200    |
| 30.01.2011 08:35:36 | 1                   | 195.184.101.130 | 437,462 | 200    |
| 30.01.2011 08:35:35 | /Danmark.aspx       | 195.184.101.130 | 436,869 | 200    |
| 30.01.2011 08:35:35 | /UnitedKingdom.aspx | 195.184.101.130 | 436,791 | 200    |
| 30.01.2011 08:35:34 | /en/Norge.aspx      | 195.184.101.130 | 436,588 | 200    |
| 30.01.2011 08:35:36 | 1                   | 195.184.101.130 | 422,122 | 200    |

クライアント IP アドレスから地理位置情報が判別できるかどうかを確認するには、http://ip2location.com/1.2.3.4 (1.2.3.4 をクライアント IP アドレスで置換) を行います。たとえば、http://ip2location.com/195.184.101.130 は確認可能です。

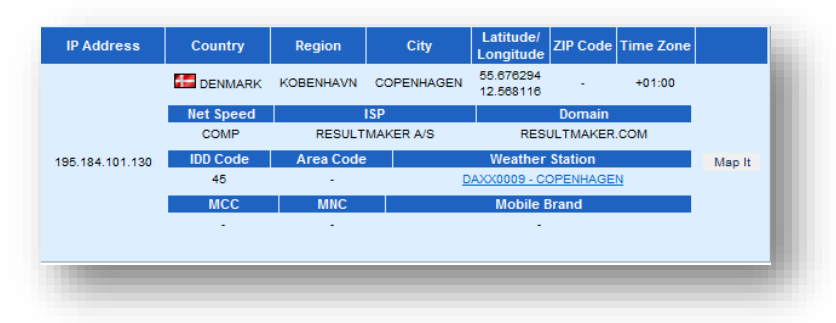

Sitecore® は登録商標です。その他の記載されているブランドや製品名はそれぞれ各社の所有物です。この文書の内容はサイトコアの所有物です。Copyright © 2001-2014 Sitecore. All rights reserved.

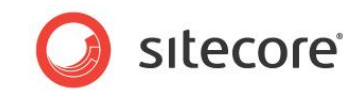

#### メモ

これは地理位置に基づくネットワーク上の問題を追跡する場合にも役立ちます。

#### 結果の例 2

| Timestamp           | URI                                                             | Client IP       | Time  | Status |
|---------------------|-----------------------------------------------------------------|-----------------|-------|--------|
| 31.01.2011 10:13:48 | /en/Company/Contact/Japan.aspx                                  | 173.203.158.156 | 5,170 | 200    |
| 31.01.2011 11:59:07 | /News/RSS/Feeds/Denmark-News.aspx                               | 193.3.234.5     | 5,155 | 200    |
| 30.01.2011 21:54:23 | /Danmark.aspx                                                   | 195.184.101.130 | 5,139 | 200    |
| 30.01.2011 11:54:36 | /de/Hungary.aspx                                                | 78.46.71.246    | 5,121 | 200    |
| 27.01.2011 10:36:27 | /en/Products/Resources/Tours.aspx                               | 65.61.164.180   | 5,092 | 200    |
| 31.01.2011 10:17:45 | /en/Customers/Selected-Customers.aspx                           | 173.203.158.156 | 5,077 | 200    |
| 30.01.2011 11:57:48 | /en/Solutions/Best-CMS-Solutions-<br>Education.aspx             | 78.46.71.246    | 5,076 | 200    |
| 28.01.2011 01:09:32 | /en/Japan.aspx                                                  | 166.205.138.71  | 5,061 | 200    |
| 31.01.2011 10:14:02 | /en/Products.aspx                                               | 173.203.158.156 | 5,046 | 200    |
| 29.01.2011 10:47:10 | /en/Partners.aspx                                               | 65.61.143.45    | 5,030 | 200    |
| 27.01.2011 07:33:24 | /products/resources/whitepapers/gartner-magic-<br>quadrant.aspx | 202.155.14.116  | 5,030 | 200    |
| 31.01.2011 10:14:10 | /en/Partners/Hosting-Partners.aspx                              | 173.203.158.156 | 4,999 | 200    |
| 31.01.2011 10:17:50 | /en/Customers/Selected-Customers.aspx                           | 173.203.158.156 | 4,983 | 200    |
| 28.01.2011 10:37:16 | /en/Products/Industry-Commentary.aspx                           | 64.39.4.224     | 4,983 | 200    |
| 29.01.2011 10:50:27 | /en/Customers.aspx                                              | 65.61.143.45    | 4,983 | 200    |
| 31.01.2011 10:16:31 | /Japan.aspx                                                     | 173.203.158.156 | 4,983 | 200    |
| 30.01.2011 11:58:36 | /en/News/NewsAndEvents.aspx                                     | 78.46.71.246    | 4,982 | 200    |
| 30.01.2011 11:56:21 | /en/Company/Contact.aspx                                        | 78.46.71.246    | 4,966 | 200    |
| 28.01.2011 15:37:03 | /Sverige/Partners/KnowlT.aspx                                   | 67.195.37.153   | 4,952 | 200    |
| 27.01.2011 10:35:45 | /en/Partners/Become-Partner.aspx                                | 65.61.164.180   | 4,952 | 200    |

テスト結果によって、または地理位置によるネットワーク上の問題によって、URIを識別した後で、残りの情報を記録します。

多くの URI でしきい値 (今回の場合、4 秒) を超えている場合、それが利用のピーク時に発生している場合には、 Web サイトが負荷を処理するための十分な容量を備えていないことを示す場合があります。

## 2.2.6 Sitecore の推奨事項

Sitecore はすべての .aspx ページの往復時間が 4 秒以下となるようにすることを推奨します。

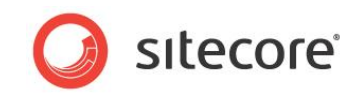

#### **Report Findings**

#### 結果の報告

Web サイトの利用のピーク時間帯:\_

往復時間が 4 秒を超えた URI をすべて記録します。これらの URL はレンダリング コンポーネントの分析のタスクで 使用します。

| タイムスタンプ | URI | クライアント IP | 状態コード | 時間 |  |
|---------|-----|-----------|-------|----|--|
|         |     |           |       |    |  |
|         |     |           |       |    |  |
|         |     |           |       |    |  |
|         |     |           |       |    |  |
|         |     |           |       |    |  |

4 秒のしきい値を超えた要求があります。\_\_\_ はい \_\_\_ いいえ

利用のピーク時間帯で、多くの URL があります。\_\_\_ はい \_\_\_ いいえ

4 秒のしきい値を超えた要求があります = いいえ

問題ありません。往復で 4 秒を超えた要求はありません。

4 秒のしきい値を超えた要求があります = はい

エラーです。往復で 4 秒を超えた要求があります。さらに調査が必要です。レンダリング コンポーネント パフォーマン スのタスクを参照してください。

利用のピーク時間帯で、多くの URL があります = はい

エラーです。利用のピーク時間帯で、多くの URI で 4 秒のしきい値を超えています。これは容量上の問題である 場合があり、さらに調査が必要です。

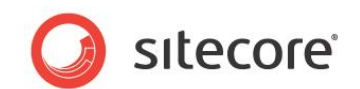

## 2.3 レンダリング パフォーマンス

Sitecore の統計情報ページを使ってレンダリングに関する情報を収集することができます。

統計情報ページでは、(統計情報ページを参照する場合に応じて)ページまたはサイト全体で使用されているさまざま なレンダリングについて、次のような情報を提供します。

- Rendering レンダリングの名前。
- Site レンダリングの情報が収集されるサイトの名前。
- Count 統計情報ページが最後にリセットされてから、レンダリングが呼び出された回数。
- From cache レンダリングがキャッシュから取得された回数。
- Avg. time (ms) レンダリングが出力されるまでにかかった平均時間。
- Avg. items レンダリングに含まれたアイテムの平均の数。
- Max. time 出力をレンダリングするためにかかった最大時間。
- Max. items レンダリングに含まれたアイテムの最大数。
- Total time 統計情報ページが最後にリセットされてから、このレンダリングのすべてのインスタンスにかかった 総時間。
- Total items 統計情報ページが最後にリセットされてから、このレンダリングのすべてのインスタンスに含まれ たアイテムの総数。
- Last run 最後に統計情報が収集された時間。

## 2.3.1 必要なスキル

• Sitecore の stats.aspx ページについての実践的な知識。

#### 2.3.2 症状

• Web ページの往復時間の遅延。

## 2.3.3 Sitecore の統計情報ページの使用手順

この手順を行うには、/sitecore/admin フォルダーの aspx ページへのアクセス許可が必要です。また、統計情報ページは別のタブまたは別のブラウザーのウィンドウで開くことを推奨します。それにより、他のタブやウィンドウを使って、調査するサイトを移動することができます。

統計情報ページを起動する方法:

- 1. 2 つの Web ブラウザーまたはタブを起動します。ここでは統計情報ウィンドウとサイトウィンドウと呼びます。
- 2. 統計情報ウィンドウで次の場所に移動します。http://<site>/sitecore/admin/stats.aspx.

Sitecore® は登録商標です。その他の記載されているブランドや製品名はそれぞれ各社の所有物です。この文書の内容はサイトコアの所有物です。Copyright © 2001-2014 Sitecore. All rights reserved.

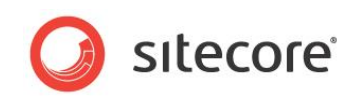

3. 統計情報ウィンドウには、統計情報ページが最後にリセットされたとき以降に要求されたレンダリングの情報が 表示されます。

これをリセットする場合には、更新ボタンをクリックします — たとえば、個別の Web ページの情報を参照する 場合には、統計情報ページをクリアする必要があります。

- 4. 最後にリセットされたとき以降に収集されたレンダリングの統計情報を表示する場合には、表示されている情報を使用します。
- 5. 1 つのページに関する情報を収集する場合には、統計情報ページをリセットします。サイトウィンドウで、含ま れているレンダリングについての統計情報を収集する Web サイトまたは Web ページに移動します。

統計情報ページの表の情報を Excel にエクスポートして、情報を並べ替えて、データを容易に分析できるようにすることを推奨します。情報をエクスポートするには、表を右クリックして、[Export to Microsoft Excel] をクリックします。

#### 2.3.4 結果を理解する

ΧŦ

次に示す統計情報の表は、Excel にエクスポートを行い、Max. time で並べ替え、いくつかの列を非表示にしたものです。

|    | А                                                   | В     | С     | D          | E              | G         |
|----|-----------------------------------------------------|-------|-------|------------|----------------|-----------|
| 1  | Rendering                                           | Site  | Count | From cache | Avg. time (ms) | Max. time |
| 2  | Placeholder: content                                | nicam | 20    | 0          | 185.3304       | 1670.1252 |
| 3  | Sublayout: /layouts/Nicam/HomePageContent.ascx      | nicam | 2     | 0          | 1080.6819      | 1669.1879 |
| 4  | Placeholder: rightcolumn                            | nicam | 15    | 0          | 142.9569       | 1437.7889 |
| 5  | /xsl/Nicam/NewsSpot.xslt                            | nicam | 2     | 0          | 938.391        | 1419.1291 |
| 6  | Sublayout: /layouts/Nicam/ThreeColumnContent.ascx   | nicam | 13    | 0          | 86.9166        | 362.6216  |
| 7  | Placeholder: centercolumn                           | nicam | 18    | 0          | 50.8885        | 328.2586  |
| 8  | Sublayout: /layouts/Nicam/ProductForums.ascx        | nicam | 1     | 0          | 327.9864       | 327.9864  |
| 9  | Sublayout: /layouts/Nicam/TwoColumnContent.ascx     | nicam | 5     | 0          | 82.8207        | 274.0745  |
| 10 | Sublayout: /layouts/Nicam/ContactUsFormWrapper.ascx | nicam | 1     | 0          | 260.099        | 260.099   |
| 11 | FormRender1 (FormRender)                            | nicam | 1     | 0          | 260.0562       | 260.0562  |
| 12 | Placeholder: forum-content                          | nicam | 1     | 0          | 178.4444       | 178.4444  |
| 13 | Sublayout: /sitecore modules/Web/YAF/YAF_Forum.ascx | nicam | 1     | 0          | 178.4045       | 178.4045  |
| 14 | Placeholder: phxml                                  | nicam | 2     | 0          | 86.4851        | 162.7259  |
| 15 | /xsl/FlashImageIterator/Flash_XMLOutput.xslt        | nicam | 2     | 0          | 86.4505        | 162.6944  |
| 16 | /xsl/Nicam/Logo.xslt                                | nicam | 21    | 7          | 12.5506        | 146.9511  |
| 17 | Placeholder: frontpagebottomspotbar                 | nicam | 2     | 0          | 84.1091        | 142.2216  |
| 18 | Sublayout: /layouts/Nicam/Spots Three Column.ascx   | nicam | 4     | 0          | 42.0658        | 142.2035  |
| 19 | Placeholder: spotbarcenter                          | nicam | 4     | 0          | 33.869         | 121.6814  |
| 20 | /xsl/Nicam/RotateSpots.xslt                         | nicam | 6     | 0          | 32.8522        | 121.6473  |
| 21 | /xsl/Nicam/FlexiblePersonalizationSpot.xslt         | nicam | 9     | 0          | 13.5927        | 111.2867  |
| 22 | /xsl/Nicam/Top Menu.xslt                            | nicam | 21    | 0          | 17.2713        | 106.0543  |
| 23 | /xsl/Nicam/Product Catalog.xslt                     | nicam | 12    | 0          | 17.6432        | 100.0303  |
| 24 | Placeholder: frontflash                             | nicam | 2     | 0          | 45.6854        | 89.0685   |

この表から次の考察を得ることができます。

• 100 ms を超える Max time となっているレンダリングをすべて調査し、推奨のコーディング手法に沿っているかどうかを確認する必要があります。

Sitecore® は登録商標です。その他の記載されているブランドや製品名はそれぞれ各社の所有物です。この文書の内容はサイトコアの所有物です。Copyright © 2001-2014 Sitecore. All rights reserved.

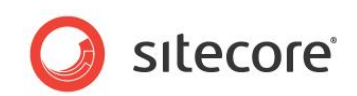

• From cache 列が 0 となっているものは、レンダリング (HTML 出力) のキャッシュが構成されていないこと を示しています。

## 2.3.5 Sitecore の推奨事項

Sitecore はレンダリングの Max time を 100 ms より小さくすることを推奨します。またレンダリング (HTML 出力) のキャッシュを有効化して構成することを推奨します。

Sitecore® は登録商標です。その他の記載されているブランドや製品名はそれぞれ各社の所有物です。この文書の内容はサイトコアの所有物です。Copyright © 2001-2014 Sitecore. All rights reserved.

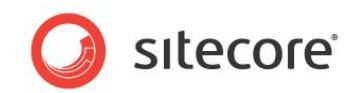

#### 結果の報告

#### **Record the Results**

レンダリングの Max times は 100 ms よりも小さい。\_\_\_はい \_\_\_いいえ

From cache の値が 0 のものがいくつかある。\_\_\_はい \_\_\_いいえ

レンダリングの Max times は 100 ms よりも小さい = はい

問題ありません。 Max time が 100 ms を超えているレンダリングはありません。 これは Sitecore の推奨事項 に沿っています。

レンダリングの Max times は 100 ms よりも小さい = いいえ

エラーです。 Max time が 100 ms を超えているレンダリングがあります。 Sitecore はレンダリングの Max times を 100 ms より小さくすることを推奨します。

There are several *From cache* values equal to 0 = NO:

問題ありません。レンダリング (HTML 出力) のキャッシュを有効化して構成することは Sitecore の推奨事項です。

From cache の値が 0 のものがいくつかある = いいえ

エラーです。レンダリング (HTML 出力) のキャッシュが有効化されていないか、または構成されていません。 Sitecore はレンダリング (HTML 出力) のキャッシュが有効化して構成し、サイトのパフォーマンスを向上させること を推奨します。レンダリングのキャッシュの有効化と構成に関する詳細な情報は、『キャッシュ設定ガイド』および『プレ ゼンテーション コンポーネント リファレンス』のマニュアルを参照してください。

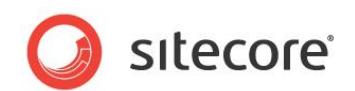

## 2.4 Sitecore ログを使用したメモリ リークの調査

Sitecore システムは Sitecore のログ ファイルに 10 分間隔でログを取得するパフォーマンス カウンターを提供しています。

- Process\Private Bytes
- Process\Virtual Bytes
- Process\Page File Bytes
- .net CLR Memory\# Bytes in all Heaps
- .net CLR Memory\% Time in GC
- .net CLR Memory\Large Object Heap size
- .net CLR Loading\Bytes in Loader Heap
- .net CLR Loading\Current Assemblies

Sitecore パフォーマンス カウンターがインストールされていない場合には、下記からダウンロードすることができます。

http://sdn.sitecore.net/upload/sdn5/faq/administration/sitecorecounters.zip.

このセクションではカウンターを使った問題の識別と解決方法について説明します。 http://sdn.sitecore.net/Scrapbook/Working%20with%20Sitecore%20Performance%20Counters.aspx

このタスクで使用する 2 つのカウンターは Process¥Private Bytes および .net CLR Memory¥# Bytes in all Heaps です。

Process¥Private Bytes カウンターは、プロセス — w3wp.exe — に排他的に割り当てられ、システムの他のプロセスと共有を行うことができないすべてのメモリについてレポートします。また、.net CLR Memory¥# Bytes in all Heaps カウンターは、Gen0、Gen1、Gen2 および大きなオブジェクト ヒープのすべてを合わせたサイズをレポートします。

通常、Private Bytes と # Bytes in all Heaps は、同じ割合で増減します。Private Bytes が増加し、# Bytes in all Heaps が安定している場合、アンマネージ メモリがリークしています。両方が増加しており、クリアされな い場合、マネージ メモリがリークしている可能性があります。

Sitecore ログ ファイル、Sitecore ログ アナライザー 、および Excel を使用すると、これらの 2 つのカウンターのグラ フを作成して、リークの可能性を探すことができます。

## 2.4.1 必要なスキル

- Sitecore ログについての実践的な知識。
- Sitecore ログ アナライザーについての実践的な知識。
- Microsoft Excel を使ってグラフを作成する実践的な知識。

## 2.4.2 症状

• OutOfMemory 例外

Sitecore® は登録商標です。その他の記載されているブランドや製品名はそれぞれ各社の所有物です。この文書の内容はサイトコアの所有物です。Copyright © 2001-2014 Sitecore. All rights reserved.

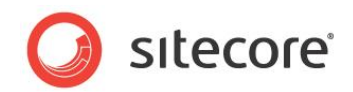

- IIS アプリケーション プール リサイクル
- メモリ使用の増加によるパフォーマンスの低下。

## 2.4.3 Sitecore ログ アナライザーを使った Sitecore ログの解析

Sitecore ログ アナライザーのインストールと設定に関する情報は、

<u>http://sdn.sitecore.net/Resources/Tools/Log Analyzer.aspx</u>を参照してください。

このタスクでは、ログ ファイルから必要なヘルス モニター カウンターの値を取得し、それを CSV ファイルにエクスポートします。

エクスポートした結果を Excel で開き、グラフを作成して比較します。

#### Process¥Private Bytes および # Bytes in all Heaps カウンターの値の取得

Sitecore ログ アナライザーの [ヘルス モニター] タブを使うと、解析されたログ ファイルのすべてのヘルス モニター カ ウンターを参照して便利なフォーマットにエクスポートすることができます。

| Date/Time           | 'Process\Private<br>Bytes' | '.net CLR<br>Memory\# Bytes in<br>all Heaps' |
|---------------------|----------------------------|----------------------------------------------|
| 10:05:58 18.12.2009 | 164,200,448                | 97.061.540                                   |
| 10:32:30 21.01.2010 | 141,377,536                | 52,807,420                                   |
| 11:23:51 21.01.2010 | 114,810,880                | 40,335,048                                   |
| 09:49:51 22.01.2010 | 131,223,552                | 39,760,008                                   |
| 12:18:35 22.01.2010 | 112,914,432                | 42,510,796                                   |
| 12:42:44 22.01.2010 | 116,015,104                | 41,054,552                                   |
| 12:52:49 22.01.2010 | 122,195,968                | 45,372,556                                   |
| 13:08:22 22.01.2010 | 138,801,152                | 66,553,120                                   |
| 14:30:35 22.01.2010 | 129,105,920                | 56,205,072                                   |
| 14:40:36 22.01.2010 | 144,379,904                | 62,259,972                                   |
| 14:59:44 22.01.2010 | 126,324,736                | 47.043.844                                   |
| 15:09:49 22.01.2010 | 128,786,432                | 51,487,452                                   |
| 15:58:23 22.01.2010 | 125,984,768                | 58,964,136                                   |
| 16:50:41 22.01.2010 | 170,356,736                | 47.046.864                                   |
| 17:00:46 22.01.2010 | 182,169,600                | 53,259,968                                   |
| 10:14:13 02.02.2010 | 122,175,488                | 43,359,768                                   |
| 10:30:22 02.02.2010 | 119,083,008                | 39,665,736                                   |

- 1. Sitecore ログ アナライザーを起動します。
- 2. 分析するログを選択します。
- 3. [分析/更新] をクリックします。

Sitecore® は登録商標です。その他の記載されているブランドや製品名はそれぞれ各社の所有物です。この文書の内容はサイトコアの所有物です。Copyright © 2001-2014 Sitecore. All rights reserved.

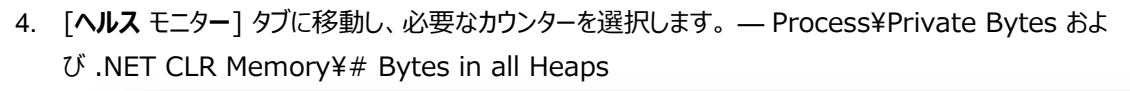

| 1027 CacheInstances<br>1027 CacheTotalCount<br>1027 CacheTotalSize | Date/Time           | 'Process\Private<br>Bytes' | '.net CLR<br>Memory\# Bytes in<br>all Heaps' |                |   |
|--------------------------------------------------------------------|---------------------|----------------------------|----------------------------------------------|----------------|---|
| 776 MemoryCommitted                                                | 10:05:58 18.12.2009 | 164,200,448                | 97,061,540                                   |                |   |
| 776 MemoryUsed                                                     | 10:32:30 21.01.2010 | 141,377,536                | 52,807,420                                   |                |   |
| 138 'Process'Private Bytes'                                        | 11:23:51 21.01.2010 | 114,810,880                | 40,335,048                                   |                |   |
| 138 'Process\Virtual Bytes'                                        | 09:49:51 22.01.2010 | 131,223,552                | 39,760,008                                   |                |   |
| 138 'Process\Page File Bytes'                                      | 12:18:35 22.01.2010 | 112,914,432                | 42,510,796                                   |                |   |
| 91 '.net CLR Memory'# Bytes in all Heaps' (Showing on timeline)    | 12:42:44 22.01.2010 | 116,015,104                | 41,054,552                                   |                |   |
| 91 '.net CLR Memory\Large Object Heap size'                        | 12:52:49 22.01.2010 | 122,195,968                | 45,372,556                                   |                |   |
| 91 '.net CLR Loading\Bytes in Loader Heap'                         | 13:08:22 22:01:2010 | 138,801,152                | 66,553,120                                   |                |   |
| 91 '.net CLR Loading\Current Assemblies'                           | 14:30:35 22.01.2010 | 129,105,920                | 56,205,072                                   |                |   |
|                                                                    | 14:40:36 22.01.2010 | 144,379,904                | 62,259,972                                   |                |   |
|                                                                    | 14:59:44 22.01.2010 | 126,324,736                | 47,043,844                                   |                |   |
|                                                                    | 15:09:49 22.01.2010 | 128,786,432                | 51,487,452                                   |                |   |
|                                                                    | 15:58:23 22.01.2010 | 125,984,768                | 58,964,136                                   |                |   |
|                                                                    | 16:50:41 22.01.2010 | 170,356,736                | 47,046,864                                   |                |   |
|                                                                    | 17:00:46 22.01.2010 | 182,169,600                | 53,259,968                                   |                |   |
|                                                                    | 10:14:13 02.02.2010 | 122,175,488                | 43.359.768                                   |                |   |
| Select All Deselect All                                            | 10:30:22 02.02.2010 | 119,083,008                | 39,665,736                                   |                |   |
| 01.11 14.11 28.11 11.12 24.12 06.01 19.01 02.02                    | 15.02 28.02 13.03   | 27.03 09.04 22             | .04 05.05 18.05 01.0                         | 06 14.06 27.06 | ; |

- 5. 表で右クリックし、[表形式にエクスポート] > [CSV ファイル] を選択します。
- 6. csv ファイルに適切な名前を付けて、Excel で開きます。

| Date/Time           | 'Process\Private<br>Bytes' | '.net CLR<br>Memory\# Bytes in<br>all Heaps' |        |
|---------------------|----------------------------|----------------------------------------------|--------|
| 10:05:58 18.12.2009 | 164,200,448                | 97,061,540                                   |        |
| 10:32:30 21.01.2010 | 141,377,536                | 52 807 420                                   |        |
| 11:23:51 21.01.2010 | 114 🔌 Export Tab           | le To 🔸 🗿 Cli                                | pboard |
| 09:49:51 22.01.2010 | 131,223,552                | 39,760,008 🖬 CS                              | V File |
| 12:18:35 22.01.2010 | 112,914,432                | 42,510,796                                   |        |
| 12:42:44 22.01.2010 | 116,015,104                | 41,054,552                                   |        |
| 12:52:49 22.01.2010 | 122,195,968                | 45,372,556                                   |        |
| 13:08:22 22.01.2010 | 138,801,152                | 66,553,120                                   |        |
| 14:30:35 22.01.2010 | 129,105,920                | 56,205,072                                   |        |
| 14:40:36 22.01.2010 | 144,379,904                | 62,259,972                                   |        |
| 14:59:44 22.01.2010 | 126,324,736                | 47.043.844                                   |        |
| 15:09:49 22.01.2010 | 128,786,432                | 51,487,452                                   |        |
| 15:58:23 22.01.2010 | 125,984,768                | 58,964,136                                   |        |
| 16:50:41 22.01.2010 | 170,356,736                | 47,046,864                                   |        |
| 17:00:46 22.01.2010 | 182,169,600                | 53,259,968                                   |        |
| 10:14:13 02.02.2010 | 122,175,488                | 43,359,768                                   |        |
| 10:30:22 02.02.2010 | 119,083,008                | 39,665,736                                   |        |

#### 結果のグラフの作成

**Excel** でグラフを作成するには、いくつかの方法があります。ここでは、折れ線グラフを作成して、Process¥Private Bytes の結果を .net CLR Memory¥# Bytes in all Heaps と比較する手順を説明します。

sitecore

Sitecore® は登録商標です。その他の記載されているブランドや製品名はそれぞれ各社の所有物です。この文書の内容はサイトコアの所有物です。Copyright © 2001-2014 Sitecore. All rights reserved.

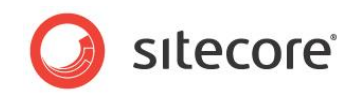

1. In Excel, on the Insert tab, in the Charts group, click Line and then click 2D Line. Excel の [挿入] タブの [グラフ] グループで、[折れ線]、[2D 折れ線] とクリックします。

| iome Ins    | ert Page Layout Formula     | s Data       | Review View Team     |            |
|-------------|-----------------------------|--------------|----------------------|------------|
|             |                             | 1            | 🔆 🍉 불 🔌              | ÷          |
| ble Picture | Clip Shapes SmartArt Scree  | nshot Column | Line Pie Bar Area So | atter<br>* |
|             | Illustrations               |              | 2-D Line             |            |
|             | r (=f∡ Date/Time            |              |                      |            |
| А           | В                           |              |                      |            |
| ne          | 138 'Process\Private Bytes' | 91 '.net CLR |                      |            |
| 18.12.2009  | 164,200,44                  | 3            |                      | 0          |
| 21.01.2010  | 141,377,53                  | 5            |                      | 0          |
| 21.01.2010  | 114,810,88                  | D            | 3-D Line 4           | 8          |
| 22.01.2010  | 131,223,55                  | 2            |                      | 8          |
| 22.01.2010  | 112,914,43                  | 2            | 9                    | 6          |
| 22.01.2010  | 116,015,10                  | 1            | 5                    | 2          |
| 22.01.2010  | 122,195,96                  | 3            | All Chart Types 5    | 6          |
| 22.01.2010  | 138,801,15                  | 2            | 66,553,12            | 0          |
| 22.01.2010  | 129,105,92                  | D            | 56,205,07            | 2          |
| 22.01.2010  | 144,379,90                  | 1            | 62,259,97            | 2          |

2. [データ] グループで、[データの選択] をクリックします。

シート上で選択されているものがある場合には、Excel でそのグラフが作成されます。

3. グラフをクリアするには、すべての系列を削除し、グラフ データの範囲をクリアします。[データ ソースの選択] ダイアログ ボックスが表示されています。

| cct Data Source        |                                   |
|------------------------|-----------------------------------|
| Swit                   | ch Row/Column                     |
| egend Entries (Series) | Horizontal (Category) Axis Labels |
| Add Z Edit X Remove A  | r Z Edt                           |
| Hidden and Empty Cells | OK Cancel                         |

- 4. [追加]をクリックします。
- 5. 最初の系列では、系列名を「**Private Bytes**」とし、データ範囲として Process¥Private Bytes の列を 選択します。 — 列 B

| Series name:              |          |                  |
|---------------------------|----------|------------------|
| Private Bytes             |          | = Private Bytes  |
| Series <u>v</u> alues:    |          |                  |
| =Counters!\$8\$2:\$8\$111 | <b>1</b> | = 164,200,448, 1 |
|                           | OK       | Cancel           |

Sitecore® は登録商標です。その他の記載されているブランドや製品名はそれぞれ各社の所有物です。この文書の内容はサイトコアの所有物です。Copyright © 2001-2014 Sitecore. All rights reserved.

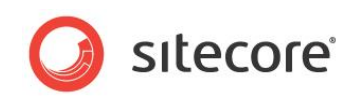

6. 横軸 (x 軸) のラベルを Timestamp 列 (列 A) に設定し、[編集] をクリックして Sheet 1 から列 A を選択します。

| Chart data range: =Counters!\$8\$2:\$8\$11 | 1                  |                     |        |
|--------------------------------------------|--------------------|---------------------|--------|
|                                            |                    |                     |        |
|                                            | Switch Row/Column  |                     |        |
| gend Entries (Series)                      | Horizontal (Ca     | tegory) Axis Labels |        |
| Add ZEdit X Remove                         | 🔺 🔻 🗹 Edi <u>t</u> |                     |        |
| ivate Bytes                                | 1                  |                     | ^      |
|                                            | 2                  |                     |        |
|                                            | 3                  |                     |        |
|                                            | 4                  |                     |        |
|                                            | P                  |                     | *      |
| idden and Empty Cells                      |                    | ОК                  | Cancel |
|                                            |                    |                     |        |
|                                            |                    |                     |        |
|                                            |                    |                     |        |
|                                            |                    |                     |        |
|                                            |                    |                     |        |
|                                            |                    |                     |        |

| Axis label range:         |                  |
|---------------------------|------------------|
| =Counters!\$A\$2:\$A\$111 | = 10:05:58 18.12 |
|                           | OK Cancel        |

7. [OK] をクリックします。

| Chart data range: =Counters!\$A\$2: | 8\$111                            |
|-------------------------------------|-----------------------------------|
| Ţ.                                  | Switch Row/Column                 |
| egend Entries ( <u>S</u> eries)     | Horizontal (Category) Axis Labels |
| Add 🛛 🖉 Edit 🛛 🗙 Rem                | ove 🔺 🔻 📝 Edit                    |
| Private Bytes                       | 10:05:58 18.12.2009               |
|                                     | 10:32:30 21.01.2010               |
|                                     | 11:23:51 21.01.2010               |
|                                     | 09:49:51 22.01.2010               |
|                                     | 12:18:35 22.01.2010 -             |
|                                     |                                   |
| Hidden and Empty Cells              | OK Cancel                         |

8. [追加] をクリックして、同様に 2 つ目の系列を設定します — Bytes in all Heaps。データ範囲として .net CLR Memory¥# Bytes in all Heaps 列を選択します —列 C。

横軸 (x 軸) のラベルを再度設定する必要はありません。

| Series <u>n</u> ame:      |                         |
|---------------------------|-------------------------|
| Bytes in all Heaps        | = Bytes in All H        |
| Series <u>v</u> alues:    |                         |
| =Counters!\$C\$2:\$C\$111 | <b>=</b> 97,061,540, 52 |
|                           | OK Cancel               |

Sitecore® は登録商標です。その他の記載されているブランドや製品名はそれぞれ各社の所有物です。この文書の内容はサイトコアの所有物です。Copyright © 2001-2014 Sitecore. All rights reserved.

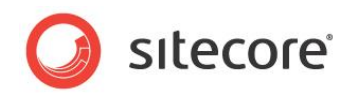

| Chart data range: =Counters!\$A\$2:\$C\$111 |                                   |        |
|---------------------------------------------|-----------------------------------|--------|
| Switch I                                    | Row/Column                        |        |
| egend Entries (Series)                      | Horizontal (Category) Axis Labels |        |
| Add                                         | Edi <u>t</u>                      |        |
| Private Bytes                               | 10:05:58 18.12.2009               | *      |
| Bytes in All Heaps                          | 10:32:30 21.01.2010               | E      |
|                                             | 11:23:51 21.01.2010               |        |
|                                             | 09:49:51 22.01.2010               |        |
|                                             | 12:18:35 22.01.2010               | -      |
|                                             |                                   |        |
| Hidden and Empty Cells                      | OK                                | Cancel |

9. **[OK]** をクリックします。

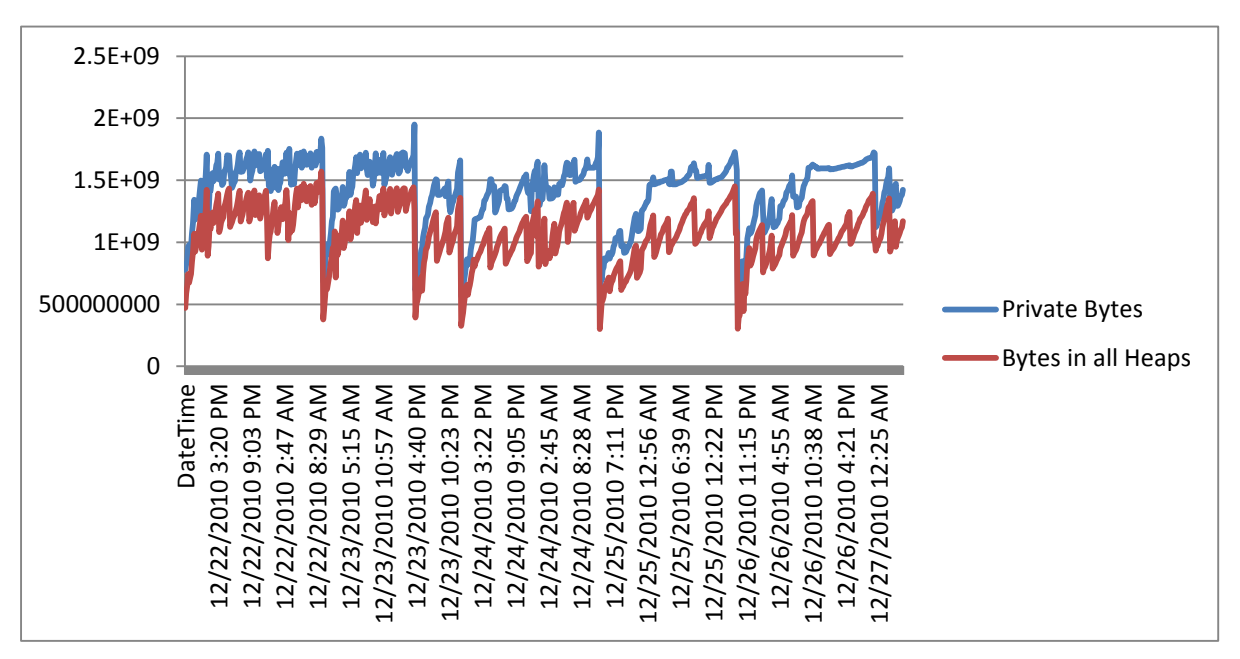

## 2.4.4 結果の理解(グラフ)

#### Graph 1

- このグラフはマネージメモリにおけるメモリリークの例を示しています。5つの大きな落下は、莫大な Sitecore キャッシュのクリアまたはアプリケーションプールの再起動を示しています。これはアプリケーションプールのプライ ベートメモリが制限に達したか、または OOM 例外によるものです。れぞれの落下の間では、Private bytes および Heap bytes が並行して増加しています。これはメモリリークによる症状ですが、メモリ使用量の増加 とキャッシュのクリアを要求するサーバー上において、ロードが増加する現象に対する一般的なリアクションで す。
- この例では、Private Bytes と Bytes in all Heaps の両方が同様の割合で上下動しています。メモリがある程度まで上昇して、その状態を保っている場合には問題ありません。

Sitecore® は登録商標です。その他の記載されているブランドや製品名はそれぞれ各社の所有物です。この文書の内容はサイトコアの所有物です。Copyright © 2001-2014 Sitecore. All rights reserved.

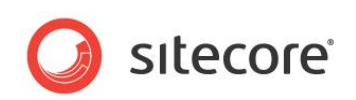

この例では、グラフ上でメモリのリセットが 5 回発生していることを示しています。さらに調査を行う方法については、この後で説明します。

- もし、Private Bytes が上昇し、Bytes in all Heaps に変化がない場合には、アンマネージ メモリでリー クが発生している可能性があります。さらに調査が必要です。
- それぞれのピークは、メモリの割り当てを示しています。マウスをピーク上に移動すると、割り当てられたメモリの 量とイベントの時間についての情報が表示されます。

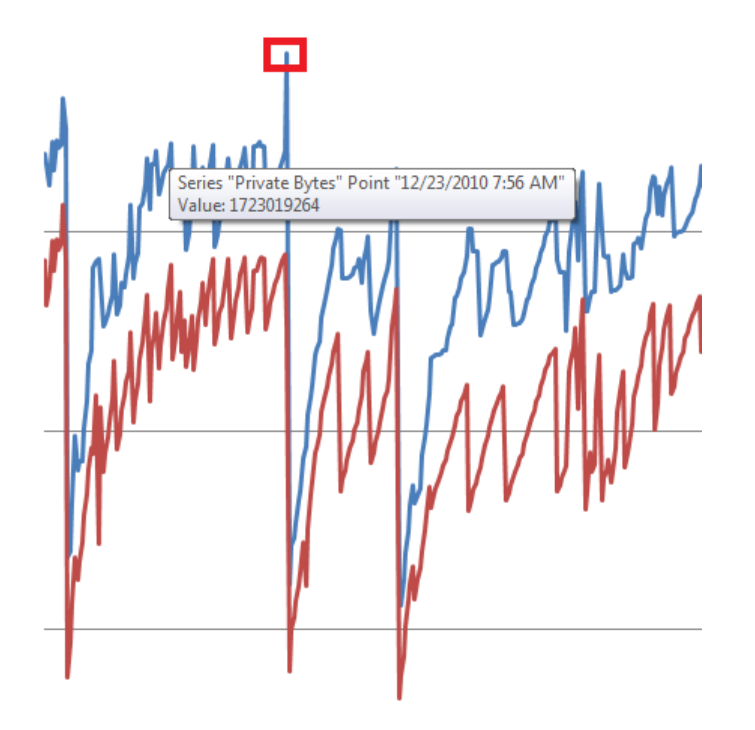

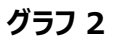

Private Bytes の急上昇は、アプリケーション プールのリサイクルまたは OOM 例外の前の、メモリ使用のピークを示しています。

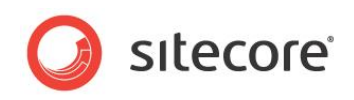

それぞれの谷間は、ガベージ コレクション イベントが発生したことを示しています。マウスを谷間の上に移動すると、割り当てられているメモリの量とイベントが発生した時間についての情報が表示されます。

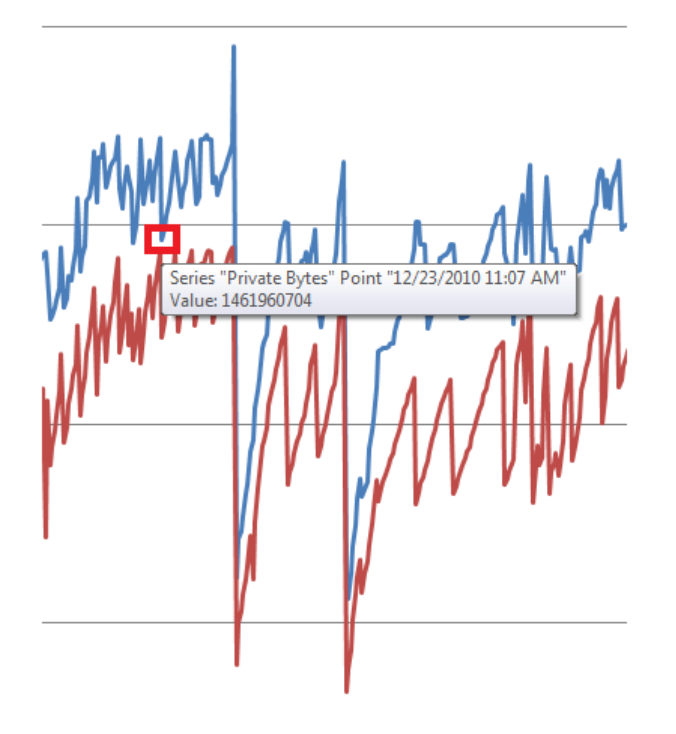

#### グラフ 3

- 谷間、つまりガベージ コレクション イベントの詳細を示しています。これはアプリケーション プールのリサイクルまたは OOM 例外ではなく、ガベージ コレクターの正常な活動です。
- ピークの最高値と谷間の最低値を参照し、この情報を Windows のイベント ログから取得できる情報と併せて分析します。
- メモリがリセットされる直前のピークを、アプリケーション プールに設定されているプライベート メモリ制限と比較 します — IIS マネージャーで適切なアプリケーション プールを選択し、[詳細設定]を選択します。

۶Ł

アプリケーション プールのプライベート メモリ制限に値が設定されていない場合、Sitecore ログをチェックして、この時間帯に OutOfMemory 例外が発生していないかどうかを確認します。

下記の画像では、メモリが 1800000 KB に達したときに、アプリケーション プールがリセットされていることが わかります。

| ſ | Private Memory Limit (KB)       | 1800000          |   |
|---|---------------------------------|------------------|---|
| Ī | Regular Time Interval (minutes) | 1740             | = |
|   | Request Limit                   | 0                |   |
| F | Specific Times                  | TimeSpan[] Array |   |

Sitecore® は登録商標です。その他の記載されているブランドや製品名はそれぞれ各社の所有物です。この文書の内容はサイトコアの所有物です。Copyright © 2001-2014 Sitecore. All rights reserved.

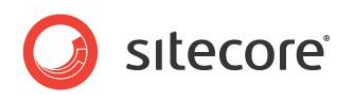

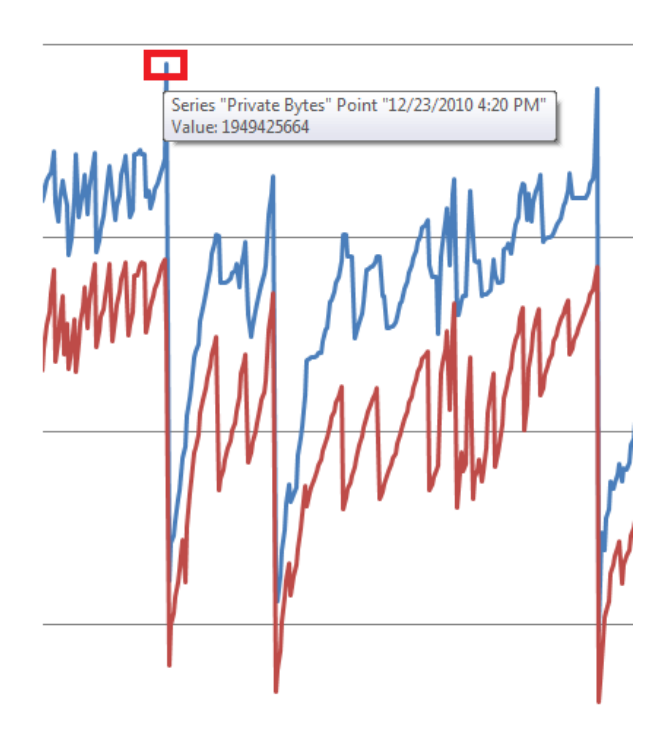

## グラフ 4

- アプリケーション プールのリサイクルまたは OOM 例外の直前のメモリの急上昇を示しています。この情報を使って、使用メモリがアプリケーション プールが使用できるメモリを超過したかどうかを判別することができます。
- ピークの後の底を Windows イベント ログの情報と比較することにより、アプリケーション プールのリサイクルが 実際に発生していることがわかります。Private Bytes と Bytes in all Heaps の両方が一定に増加し、 そして設定されたメモリ制限を超過し、アプリケーション プールのリサイクルが発生していることは、マネージ メモ

Sitecore® は登録商標です。その他の記載されているブランドや製品名はそれぞれ各社の所有物です。この文書の内容はサイトコアの所有物です。Copyright © 2001-2014 Sitecore. All rights reserved.

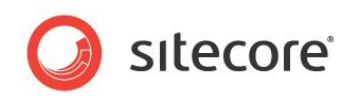

リでのリークが発生している可能性を示しています。さらに調査を行う必要があります。

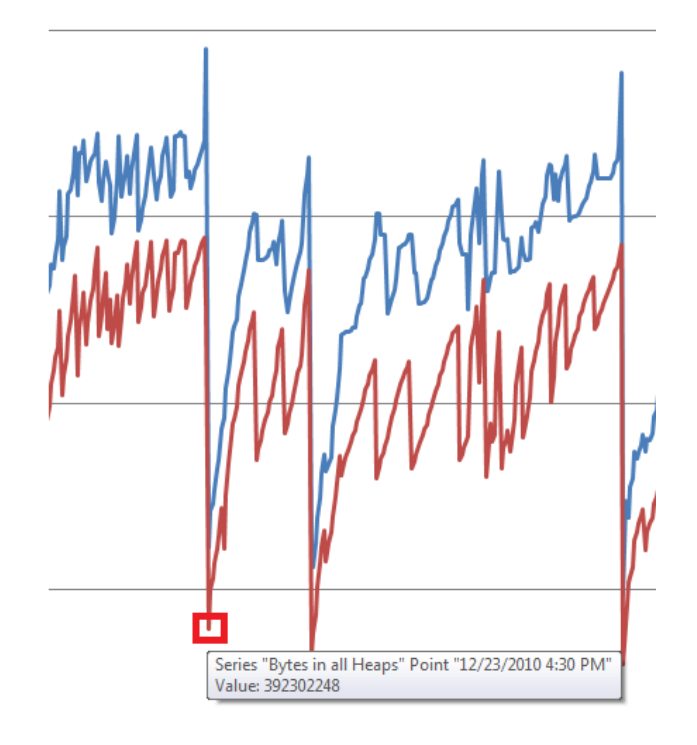

## グラフ 5

 メモリリセットイベントの詳細を示します。この日時を使って、Sitecore ログおよび Windows イベント ログ から取得できる情報と併せて分析し、OOM 例外またはアプリケーション プールのリサイクル イベントが発生し ているかどうかを調べます。

|                                                    | with process id of 5004 serv              | ing application poo                                 | ol 'Sitecore.net_101201' has              |
|----------------------------------------------------|-------------------------------------------|-----------------------------------------------------|-------------------------------------------|
| requested a recycl                                 | e because it reached its priv             | ate bytes memory li                                 | imit.                                     |
|                                                    |                                           |                                                     |                                           |
|                                                    |                                           |                                                     |                                           |
|                                                    |                                           |                                                     |                                           |
| Log Name:                                          | System                                    |                                                     |                                           |
|                                                    |                                           | <b>•</b> •                                          | 12/22/2010 4:20:22 DM                     |
| Source:                                            | WAS                                       | Logged:                                             | 12/25/2010 4:50:22 PIVI                   |
| Source:<br>Event ID:                               | WAS<br>5117                               | Logged:<br>Task Category:                           | None                                      |
| Source:<br>Event ID:<br>Level:                     | WAS<br>5117<br>Information                | Logged:<br>Task Category:<br>Keywords:              | None<br>Classic                           |
| Source:<br>Event ID:<br>Level:<br>Jser:            | WAS<br>5117<br>Information<br>N/A         | Logged:<br>Task Category:<br>Keywords:<br>Computer: | None<br>Classic<br>WEB1D1.dk.sitecore.net |
| Source:<br>Event ID:<br>Level:<br>Jser:<br>DpCode: | WAS<br>5117<br>Information<br>N/A<br>Info | Logged:<br>Task Category:<br>Keywords:<br>Computer: | None<br>Classic<br>WEB1D1.dk.sitecore.net |

タイムスタンプが一致している場合には、アプリケーション プールがリサイクルされたことを示します。

Sitecore® は登録商標です。その他の記載されているブランドや製品名はそれぞれ各社の所有物です。この文書の内容はサイトコアの所有物です。Copyright © 2001-2014 Sitecore. All rights reserved.

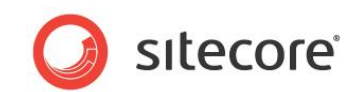

## 2.4.5 注:

.netのメモリ使用とリークに関する調査を行うための詳細な情報は、下記を参照してください。

- http://msdn.microsoft.com/en-us/magazine/cc163491.aspx
- http://msdn.microsoft.com/en-us/library/Ee817660(pandp.10).aspx

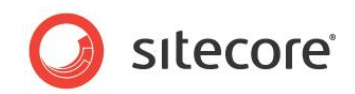

## 2.5 Sitecore パイプライン プロファイリング

Sitecore パイプライン プロファイリング ページを使うことによって、主な Sitecore パイプライン操作に関連するメトリック を監視し収集することができます。 パイプライン プロファイリングが有効な場合は、

Sitecore.Pipelines.CorePipeline.Run()メソッドで起動されたパイプラインのみがプロファイリングの対象となります。

## 2.5.1 必要なスキル

• Sitecore パイプラインとその使用方法についての実践的な知識。

# 2.5.2 Sitecore パイプライン プロファイリング ページの統計情報ページの使用手 順

この手順を行うには http://<site>/sitecore/admin ディレクトリの aspx ページへのアクセス許可が必要 です。

パイプライン プロファイリングを有効にするには、web.config ファイルで Pipelines.Profiling.Enabled 設定を true に設定するか、または App\_Config\Include\Sitecore.PipelineProfiling.config インクルード ファイルを使用します。

```
<setting name="Pipelines.Profiling.Enabled" value="true" />
```

以下で Sitecore パイプライン プロファイリング ページを閲覧します:

http://<site>/sitecore/admin/pipelines.aspx

## 2.5.3 概要

パイプライン プロファイリングを無効化にすると、ページにエラーメッセージとプロファイリングを有効にする方法が表示されます。

Pipeline Profiles A snapshot from the pipeline profiler.

Pipeline profiling is disabled. No data is currently available.

To enable pipeline profiling, in the 'web.config' file, set the value of the 'Pipelines.EnableProfiling' setting to 'True'.

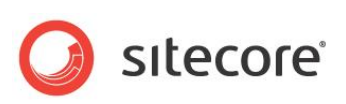

パイプライン プロファイリングが有効になると、ページにパイプラインと使用統計による最新の使用プロッセサのリストが表示されます。

| ipelines profiling                              |        |             |           |          |          |       |             |
|-------------------------------------------------|--------|-------------|-----------|----------|----------|-------|-------------|
| napshot from pipelines profiler.                |        |             |           |          |          |       |             |
| Refresh Reset                                   |        |             |           |          |          |       |             |
|                                                 |        |             |           |          |          |       |             |
| Pipeline / Processor Name                       | #Calls | % Wall Time | Wall Time | Max Time | Avg Time | % CPU | Time / call |
| initialize                                      | 1      |             | 755.23    | 755.23   | 755.23   |       | 755.23      |
| 2 Sitecore.Pipelines.Loader.ShowVersion.Process | 1      | 10.59       | 79.99     | 79.99    | 79.99    | 12.43 | 79.99       |
| Sitecore.Pipelines.Loader.ShowHistory.Process   | 1      | 0.36        | 2.73      | 2.73     | 2.73     | 0.46  | 2.73        |
|                                                 |        | 0.61        | 4.62      | 4.62     | 4.60     | 0.70  | 4.62        |

## 2.5.4 Usage 使用

パイプライン プロファイリングには、[Refresh] と [Reset] の 2 つのボタンがあります。

最新のプロファイルカウンター値のスナップショットを復元し、ページをレンダリングするには、[Refresh]をクリックします。

パイプライン プロファイリングをリセットするには、[Reset] をクリックします。[Reset] をクリックした後は、ページを更新して 更新済みのスナップショットを取得する必要があります。

| Pipeline Profiles<br>A snapshot from the pipeline profiler. |  |   |
|-------------------------------------------------------------|--|---|
| Refresh Reset                                               |  |   |
|                                                             |  | _ |

## 2.5.5 結果の理解

#### ۶Ł

パイプライン プロファイリング ページで [Refresh] をクリックをするたびに、特定のパイプラインが実行されます。従って、こ れらのパイプライン (たとえば、httpRequestBegin、 preprocessRequest、 renderLayout、 getTranslation) の結果に影響を及ぼします。

パイプラインプロファイリングページには、Sitecore パイプラインについての以下の情報が含まれます。

- # Executions 列には、プロファイラーのライフタイム中にパイプラインまたはプロセッサーが実行された回数が 表示されています。
- % Wall Time 列はプロセッサーのみに該当します。プロセッサーの実行時間と、プロセッサーを起動したパイ プラインの実行時間との比率が表示されています。列の値を参照して、パイプラインの実行時に最も時間を 費やすプロセッサーを測定できます。

Sitecore® は登録商標です。その他の記載されているブランドや製品名はそれぞれ各社の所有物です。この文書の内容はサイトコアの所有物です。Copyright © 2001-2014 Sitecore. All rights reserved.

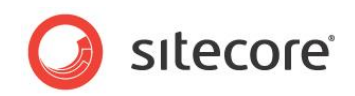

- Wall Time 列には、プロファイラーのライフタイム中におけるパイプラインまたはプロセッサーのそれぞれの総実 行時間が表示されています。列の値は累積時間で、この値を参照して主に平均実行時間を計算できま す。
- Max Wall Time 列には、パイプラインまたはプロセッサー実行時の最大経過時間が表示されています。列の値は、プロファイラーの寿命中における最大実行時間です。この値を参照して、平均実行継続時間と最高実行継続時間を比較することができます。
- % CPU 列はプロセッサーのみに該当します。プロセッサーと、プロセッサーを起動したパイプラインによる CPU 使用時間の比率が表示されています。

メモ

% CPU メトリックは、Pipelines.Profiling.MeasureCpuTime 設定が web.config ファイル (またはコンフィグを含む) で true に設定されている場合にのみ計測され表示されます。 <setting name="Pipelines.Profiling.MeasureCpuTime" value="true" />

Time / Execution 列には、プロファイラーのライフタイム中における パイプラインまたはプロセッサーのそれぞれの平均実行時間が表示されています。列の値を参照して、特定の期間(たとえばロードまたはパフォーマンステスト中)におけるパイプラインとプロセッサーを監視することができます。

(execution/wall time 列の) パフォーマンの低いプロセスの上位3つは、数字のアイコンが示されます。

| preprocessRequest                                                                                                | 1137  |       | 308.20 | 16.30 | 0.27  |       | 0.01< |
|----------------------------------------------------------------------------------------------------|-------|-------|--------|-------|-------|-------|-------|
| $Site core. {\it Pipelines}. {\it Preprocess} {\it Request}. {\it Suppress} {\it FormValidation}. {\it Process}$ | 1137  | 1.49  | 4.59   | 0.05  | 0.01< | 2.24  | 0.01< |
| Sitecore.Pipelines.PreprocessRequest.NormalizeRawUrl.Process                                                     | 1137  | 6.40  | 19.73  | 7.91  | 0.02  | 5.86  | 0.01< |
| Sitecore.Pipelines.PreprocessRequest.IIS404Handler.Process                                                       | 1137  | 0.85  | 2.60   | 0.01  | 0.01< | 1.20  | 0.01< |
| Sitecore.Pipelines.PreprocessRequest.WebDAVCustomHandler.Process                                                 | 1137  | 86.40 | 266.29 | 7.96  | 0.23  | 85.35 | 0.01< |
| 3 Sitecore.Pipelines.PreprocessRequest.FilterUrlExtensions.Process                                               | 1137  | 3.93  | 12.12  | 0.31  | 0.01  | 4.25  | 0.01< |
| Sitecore.Pipelines.PreprocessRequest.StripLanguage.Process                                                       | 468   | 0.93  | 2.87   | 0.05  | 0.01< | 1.10  | 0.01< |
|                                                                                                    | ***** | _     |        |       |       |       |       |

プロセッサーの名前には 70 文字以上を含むものもあります。結果の表でプロセッサーの名前の長さを制限するために、 プロセッサー名の上にマウスを移動させるとプロセッサーのフルネームがツールチップに表示されます。

互換性と検索のニーズのために、プロセッサーの情報タグには以下の属性が含まれます。

- Title (互換性) と pname (検索) 属性 にプロセッサーのフルネームが含まれます。
- alt にはツールチップ(html) 用に追加のプロセッサー情報が含まれます。

Sitecore® は登録商標です。その他の記載されているブランドや製品名はそれぞれ各社の所有物です。この文書の内容はサイトコアの所有物です。Copyright © 2001-2014 Sitecore. All rights reserved.

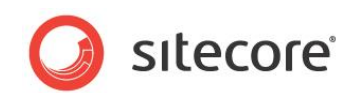

| Site core. Automation. Marketing Automation. Pipelines. Load Visitor. Load Automations. Process and the second statement of the second statement of |  |  |  |  |
|----------------------------------------------------------------------------------------------------|--|--|--|--|
| % Wall Time: 1.20<br>Wall Time: 2.447758                                                                                                    |  |  |  |  |
| Max Time: 0.071993<br>Avg Time: 0.071993<br>% CPU cycles: 3.09                                                                                                    |  |  |  |  |
|                                                                                                    |  |  |  |  |
| CPU cycles / call: 185.87 M                                                                                                    |  |  |  |  |
|                                                                                                    |  |  |  |  |

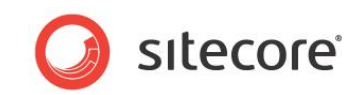

## 2.6 Sitecore デバッガー

Sitecore にはブラウザー ベースのデバッガーがあり、これによって不完全または速度の遅いプレゼンテーション コンポー ネントに伴う問題を見つけるのに役立ちます。開発者はデバッガーを使うことによって、ページ全体と、ひとつのページ上 にある個々のプレゼンテーション コンポーネントの両方における出力を分析しやすくなります。

#### 2.6.1 Sitecore デバッガーの起動手順

この手順を行うには次のことが必要です。

• Sitecore ユーザーは、Core データベースの次のアイテムへの読み取りアクセス権が必要です:

/sitecore/content/Documents  $\mathcal{BU}$  settings/All users/Start menu/Right/Debug

- 現行の <site> の allowDebug 属性を web.config ファイル(またはコンフィグを含む) で true に設 定する必要があります。
- 現行の <site> の enableDebugger 属性を、web.config ファイル(またはコンフィグを含む) で true に設定する必要があります。

Sitecore デバッガーを起動する方法:

- 1. Sitecore デスクトップにログインします。
- 2. Sitecore をクリックしてから [デバッグ] をクリックします。

新しいブラウザー ウィンドウまたはタブが開き、上部にデバッグのリボンを持つ現行の Web サイトのホームページが表示 されます。リボンの右側上のボタンを使って、デバッグのリボンを表示または非表示にできます。

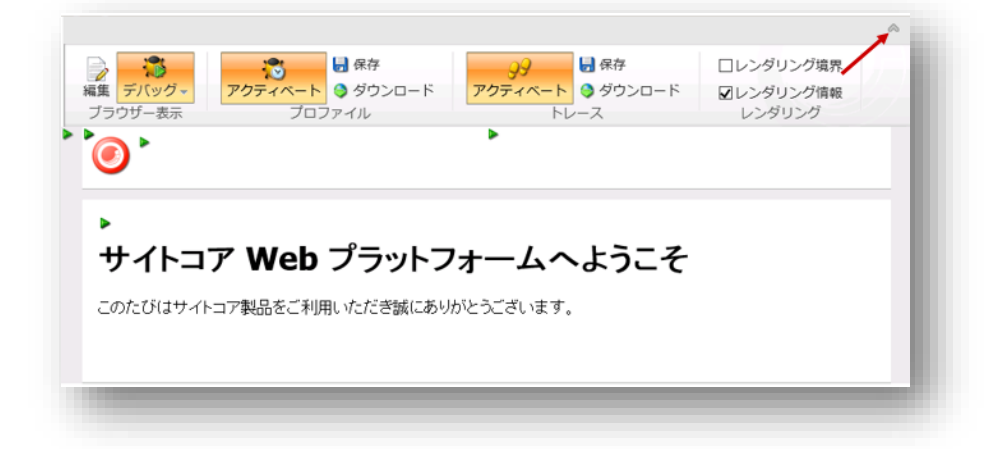

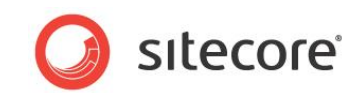

## 2.6.2 使用

Sitecore デバッグのリボンの [ブラウザ表示] グループで [編集] をクリックすると、インライン編集を有効または無効にできます。また、[プレビュー] と [デバッグ] モードの切り替えも可能です。

|          |                  |                  |           | ~    |
|----------|------------------|------------------|-----------|------|
|          |                  | 保存               | □レンダリング境界 |      |
| 編集 デバッグマ | アクティベート          | アクティベート 🤤 ダウンロード | ■レンダリング情報 |      |
|          | フロフアイル           |                  | レンタリンク    | - 10 |
|          |                  |                  |           |      |
|          |                  |                  |           | - 88 |
| •        |                  |                  |           |      |
| #727     |                  | トーレットラニチ         |           |      |
| 241-4    |                  |                  |           |      |
| このたびはサイト | コア製品をご利用いただき誠にあり | がとうございます。        |           |      |
|          |                  |                  |           |      |
|          |                  |                  |           |      |
|          |                  |                  |           | -    |
|          |                  |                  |           |      |

[プロファイル] グループで、現行ページの Sitecore プロファイリングを有効または無効にできます。Sitecore プロファイリ ングが起動されている場合は、現行ページのプロファイル レポートの保存またはダウンロードも可能です。

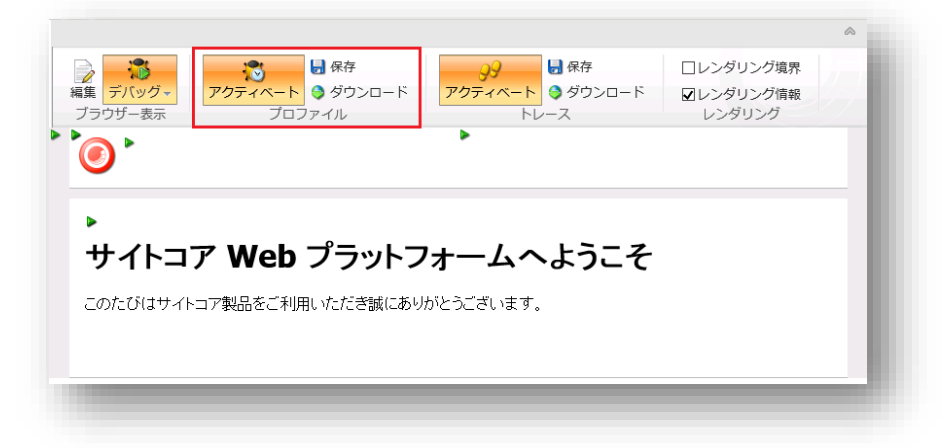

プロファイルレポートはページ操作についての高度な要約です。プロファイルレポートを使ってページ内のパフォーマン性の低いコンポーネントと、それらのコンポーネント内でパフォーマンス性の低い処置を特定することができます。

Sitecore プロファイリングが起動されると、ページの最後にプロファイル レポートが表示されます。 プロファイル レポート は、最もパフォーマンス性の低いコンポーネントや多くのアイテムにアクセスしたコンポーネントなど、重要箇所を特定しよ うとします。 たとえば、 プレゼンテーション コンポーネントを存在しないプレースホルダーに追加するという指示がレイアウト 詳細にある場合は、 プロファイル コンポーネントはエラーメッセージを表示します。 そうでなければ、 プロファイル レポートに

Sitecore® は登録商標です。その他の記載されているブランドや製品名はそれぞれ各社の所有物です。この文書の内容はサイトコアの所有物です。Copyright © 2001-2014 Sitecore. All rights reserved.

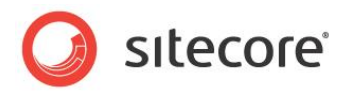

#### よるページへの出力は行われません。

| Sitecore Profile                               |                                     |           |          |                    |                    |               |            |
|------------------------------------------------|-------------------------------------|-----------|----------|--------------------|--------------------|---------------|------------|
| Hot Spots                                      |                                     |           |          |                    |                    |               |            |
| Mast Time Taken                                |                                     |           |          |                    |                    |               |            |
| 10 70/c 3 148 ms Pesolve device                |                                     |           |          |                    |                    |               |            |
| 19.2% 3.069 ms Render "Sublayout: /layouts/S   | ample Inner Sublayout ascy"         |           |          |                    |                    |               |            |
| 13.3% 2.125 ms Render "Placeholder: content".  |                                     |           |          |                    |                    |               |            |
|                                                |                                     |           |          |                    |                    |               |            |
| Most Items Read:                               |                                     |           |          |                    |                    |               |            |
| 13 Insert renderings into page.                |                                     |           |          |                    |                    |               |            |
| 3 Expanding placeholder "/main"                |                                     |           |          |                    |                    |               |            |
| 2 Processing rendering 'Sample Sublayout'      |                                     |           |          |                    |                    |               |            |
| Profile                                        |                                     |           |          |                    |                    |               |            |
| Tana Astian                                    |                                     | Tatal     | Own      | Itome Dead Data Ca | che Missee Data Ca | che Lite Dhue | ical Doard |
| 19.7% Resolve device                           |                                     | 3 148 mc  | 3 148 ms |                    | ne Misses Data Ca  | nemits physi  | ical Read  |
| 0.2% Resolve alias                             |                                     | 0.037 ms  | 0.037 me | 1                  | 0                  | 1             |            |
| 0.4% Resolve current item.                     |                                     | 0.058 me  | 0.058 me | 1                  | 0                  | 1             |            |
| 1.4% Resolve layout for "Home".                |                                     | 0.220 ms  | 0.220 ms | 1                  | 0                  | 1             |            |
| 0.0% Process page handlers.                    |                                     | 0.005 ms  | 0.005 ms | 0                  | 0                  | 0             |            |
| 0.3% Check security access to page.            |                                     | 0.045 ms  | 0.045 ms | 0                  | 0                  | 0             |            |
| 7.7% Insert renderings into page.              |                                     | 1.239 ms  | 1.239 ms | 13                 | 0                  | 16            |            |
| 1.9% Expanding placeholder "/main"             |                                     | 0.658 ms  | 0.297 ms | 3                  | 0                  | 3             |            |
| 0.1% Processing rendering 'Sample Sublavo      | ut'                                 | 0.361 ms  | 0.008 ms | 2                  | 0                  | 2             |            |
| 0.1% Expanding sublayout "/layouts/San         | nple Sublayout.ascx"                | 0.353 ms  | 0.020 ms | 2                  | 0                  | 2             |            |
| 0.4% Loading user control "/layouts/5          | ample Sublayout.ascx"               | 0.061 ms  | 0.061 ms | 0                  | 0                  | 0             |            |
| 0.5% Expanding placeholder "/main/c            | entercolumn"                        | 0.272 ms  | 0.077 ms | 2                  | 0                  | 2             |            |
| 0.0% Processing rendering 'Sample              | Inner Sublayout'                    | 0.195 ms  | 0.005 ms | 1                  | 0                  | 1             |            |
| 0.1% Expanding sublayout "/layo                | outs/Sample Inner Sublayout.ascx"   | 0.190 ms  | 0.019 ms | 1                  | 0                  | 1             | 1          |
| 0.2% Loading user control "/li                 | ayouts/Sample Inner Sublayout.ascx" | 0.029 ms  | 0.029 ms | 0                  | 0                  | 0             | 1          |
| 0.1% Expanding placeholder "                   | /main/centercolumn/banner"          | 0.015 ms  | 0.015 ms | 0                  | 0                  | 0             |            |
| 0.7% Expanding placeholder "                   | /main/centercolumn/content"         | 0.127 ms  | 0.119 ms | 1                  | 0                  | 1             |            |
| 0.1% Processing rendering                      | 'Sample Rendering'                  | 0.008 ms  | 0.008 ms | 0                  | 0                  | 0             |            |
| 0.2% Inserting unused controls into the form e | lement.                             | 0.036 ms  | 0.036 ms | 0                  | 0                  | 0             |            |
| 0.2% Update browser caching headers.           |                                     | 0.037 ms  | 0.037 ms | 0                  | 0                  | 0             |            |
| 0.0% Checking for unused renderings.           |                                     | 0.003 ms  | 0.003 ms | 0                  | 0                  | 0             |            |
| 0.3% Render " (VisitorIdentification)".        |                                     | 0.044 ms  | 0.044 ms | 0                  | 0                  | 0             |            |
| 10.1% Render "Placeholder: main".              |                                     | 10.466 ms | 1.615 ms | 2                  | 0                  | 2             |            |
| 10.4% Render "Sublayout: /layouts/Sample S     | Sublayout.ascx".                    | 8.851 ms  | 1.666 ms | 2                  | 0                  | 2             |            |
| 9.7% Render "Placeholder: centercolumn         | ".                                  | 7.185 ms  | 1.547 ms | 2                  | 0                  | 2             |            |
| 19.2% Render "Sublayout: /layouts/Sa           | mple Inner Sublayout.ascx".         | 5.638 ms  | 3.069 ms | 2                  | 0                  | 2             |            |
| 0.2% Render "Placeholder: banner"              |                                     | 0.028 ms  | 0.028 ms | 0                  | 0                  | 0             |            |
| 13.3% Render "Placeholder: content             | •                                   | 2.541 ms  | 2.125 ms | 2                  | 0                  | 2             |            |
| 2.6% Render "/xsl/sample rende                 | ering.xslt".                        | 0.416 ms  | 0.416 ms | 2                  | 0                  | 2             |            |
| Total (including debug collection)             |                                     | 15.996 ms |          |                    |                    |               |            |

[レンダリング] グループで、[レンダリング境界] と [レンダリング情報] を有効または無効にすることができます。[レンダリン グ境界] オプションを有効にすると、ページに各プレゼンテーション コンポーネントをアウトライン化する罫線が表示されま す。[レンダリング情報] オプションを有効にすると、ページ上の各プレゼンテーション コンポーネントに情報アイコン (緑色 の三角形) が表示されます。

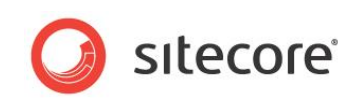

マウスを情報アイコン上に移動させると、ページにプロファイル、キャッシュの設定と出力を含む、個々のプレゼンテーショ ンコンポーネントのインラインに関する情報が表示されます。

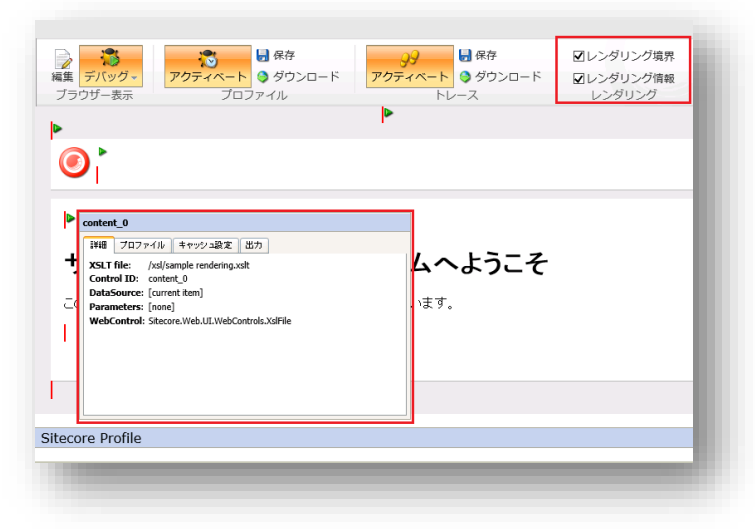

#### メモ

[レンダリング情報] チェックボックスをオンにすると、Sitecore はページのリクエストに応じて、各プレゼンテーション コンポ ーネントの出力をキャッシュを使用せずに行います。プレゼンテーションコンポーネントのキャッシュをデバッグする場合は、 [レンダリング情報] チェックボックスをオフにします。

[トレース] グループで、ページの Sitecore トレースを有効または無効にできます。Sitecore トレースが有効な場合は、 ページのトレース レポートの保存またはダウンロードが可能です。トレースは、ページの生成プロセスに関する手順を簡 単に説明したものです。

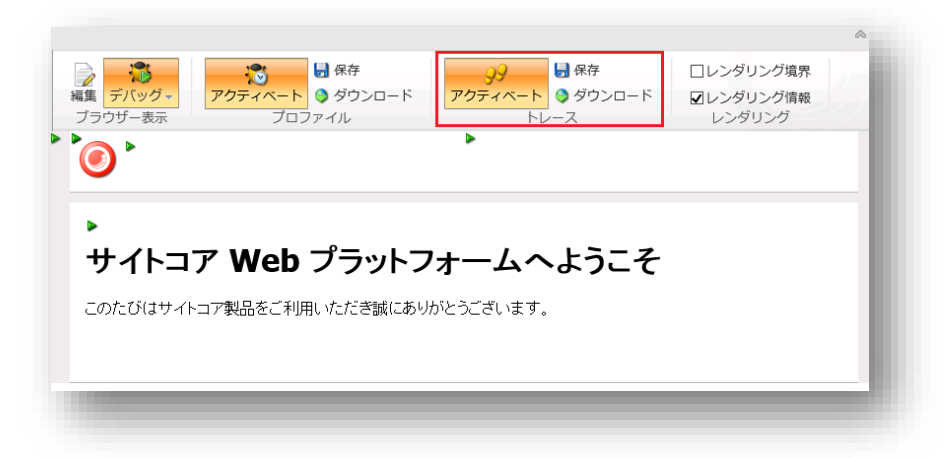

Sitecore トレースが起動している場合、ページの最後にトレース レポートが表示されます。トレース レポートを使って、 各プレゼンテーション コンポーネントの出力がキャッシュから行われたか否かを測定できます。また、コンポーネントがペー

Sitecore® は登録商標です。その他の記載されているブランドや製品名はそれぞれ各社の所有物です。この文書の内容はサイトコアの所有物です。Copyright © 2001-2014 Sitecore. All rights reserved.

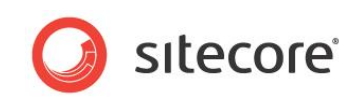

#### ジに追加された順番と、各コンポーネントをレンダリングするのに要した時間も同様に測定できます。

| Sitecore Trace                                                                      |                          |                     |
|-------------------------------------------------------------------------------------|--------------------------|---------------------|
| Type Action                                                                         | Elapsed since last entry | Elapsed since start |
| Starting trace.                                                                     | 0.00 ms                  | 0.00 ms             |
| Current site is "website".                                                          | 0.01 ms                  | 0.01 ms             |
| Current domain is "extranet".                                                       | 0.01 ms                  | 0.03 ms             |
| Current language is "en".                                                           | 0.02 ms                  | 0.05 ms             |
| Profiling is active.                                                                | 0.01 ms                  | 0.05 ms             |
| Device set to "Default".                                                            | 2.31 ms                  | 2.36 ms             |
| Current item is "/sitecore/content/home/".                                          | 4.30 ms                  | 6.67 ms             |
| Current layout is "Sample Layout".                                                  | 0.64 ms                  | 7.31 ms             |
| Using physical layout "/layouts/Sample Layout.aspx".                                | 0.03 ms                  | 7.34 ms             |
| Checking security for current user "sitecore\admin".                                | 2.29 ms                  | 9.62 ms             |
| Access granted as the current user "sitecore\admin" has read access to current item | . 0.03 ms                | 9.65 ms             |
| Inserting rendering "Sample Sublayout" into page.                                   | 1.25 ms                  | 10.90 ms            |
| Inserting rendering "Sample Inner Sublayout" into page.                             | 0.02 ms                  | 10.92 ms            |
| Inserting rendering "Sample Rendering" into page.                                   | 0.01 ms                  | 10.93 ms            |
| Adding Http headers to disable caching.                                             | 2.71 ms                  | 13.64 ms            |
| Adding Http header to indicate last modification.<br>Date: 6/18/2009 12:53:23 PM.   | 0.02 ms                  | 13.66 ms            |
| Starting rendering " (VisitorIdentification)".                                      | 1.80 ms                  | 15.46 ms            |
| Elapsed time since start render start: 0.042 ms.                                    | 9.65 ms                  | 25.10 ms            |
| Collected debug information                                                         | 3.52 ms                  | 28.62 ms            |
| Finished rendering " (VisitorIdentification)" .                                     | 0.61 ms                  | 29.23 ms            |
| Starting rendering " (WebEditRibbon)".                                              | 0.11 ms                  | 29.34 ms            |
| Elapsed time since start render start: 150.586 ms.                                  | 150.60 ms                | 179.94 ms           |
| Finished rendering " (WebEditRibbon)" .                                             | 0.04 ms                  | 179.98 ms           |
| Starting rendering "Placeholder: main".                                             | 0.01 ms                  | 179.99 ms           |
| Starting rendering "Sublayout: /layouts/Sample Sublayout.ascx".                     | 1.83 ms                  | 181.82 ms           |
| Starting rendering "Placeholder: centercolumn".                                     | 1.55 ms                  | 183.37 ms           |
| Starting rendering "Sublayout: /layouts/Sample Inner Sublayout.ascx".               | 1.61 ms                  | 184.98 ms           |
| Starting rendering "Placeholder: banner".                                           | 1.48 ms                  | 186.46 ms           |
| Elapsed time since start render start: 0.015 ms.                                    | 1.49 ms                  | 187.95 ms           |
| Collected debug information                                                         | 0.07 ms                  | 188.02 ms           |

Sitecore CMS 7.0 以降

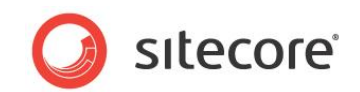

# **Chapter 3**

## 検索診断

この章で説明するツールと対応は、Sitecore 検索に関連する問題を特定しトラブルシューティング に役立たせることを目的としています。テクニックを使うことで、検索操作の向上に関する実践的な 情報を活用することもできます。

この章には次のセクションが含まれます。

- FillDB
- LingScratchPad

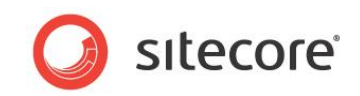

## 3.1 FillDB

FillDB は、Sitecore 開発者がサンプルデータを使って簡単にデータベースを作成することが可能なツールです。

このセクションは、CMS tuning and diagnostics の補足説明です。情報の生成前後に Sitecore CMS のチューニ ングを行い、情報の生成前後に診断手順を行うことによって、サイズの異なるデータセット全体においてパフォーマンス のメトリックを比較することができます。開発者とシステム管理者は、これらのメトリックを使って、ソリューションまたはシス テム アーキテクチャの潜在的なボトルネックを特定することができます。

## 3.1.1 FillDB Page を使ったアイテムの作成

この処置を行うには、http://<site>/sitecore/admin フォルダーの aspx を閲覧する許可が必要です。 Sitecore では、FillDB ページを使って、実働データベースにサンプル アイテムを作成することはお勧めしていません。サ ンプル アイテムには、テスト データベースまたは一時的なデータベースを使用する必要があります。

FillDB ページで生成されたサンプル アイテムは、Sample Item テンプレートに基づきます。このテンプレートはスタンダ ードな Sitecore インストレーションにあり、テンプレート内で Title と Text を使用します。デフォルトの Folder テンプレ ートは、サンプル アイテムが保存されている階層を作成するために使用されます。これらのテンプレートは、FillDB プロ セスの使用前から Sitecore インスタンスに存在しています。

#### FillDBを使用する方法:

- ItemGenerator.sql ファイルを、Web サイトの / sitecore/admin/SqlScripts ディレクトリに 配置します。
- 2. SQL スクリプトを、サンプル アイテムを挿入する Sitecore Master データベースに対して実行します。

Web サイトのルート ディレクトリで data という名前のディレクトリを作成し、次にその data ディレクトリ内に words というディレクトリを作成します— c:\sitename\Website\data\words。

3. data\words ディレクトリに、大きなテキスト ボディを持つ.txt ファイルをいくつか配置します。

#### メモ

プロジェクトグーテンベルクは、ブックのフリーテキストベースのバージョン (http://www.gutenberg.org/)をダウンロードする際に有用なリソースです。

- 4. FillDB ページを閲覧します: http://<site>/sitecore/admin/FillDB.aspx
- 5. [Parent Guid] フィールドに、サンプル アイテムを作成するコンテンツツリーのアイテム ID を入力します。その フィールドに提供されているデフォルト値は Sitecore ホーム アイテム (/sitecore/content/Home) に 付属しています。

#### ۶Ł

FillDB ページで生成されるサンプル アイテムは、ブランチに 100 未満のアイテムがある、自動的に生成される フォルダーとアイテムの階層に配置されます。

Sitecore® は登録商標です。その他の記載されているブランドや製品名はそれぞれ各社の所有物です。この文書の内容はサイトコアの所有物です。Copyright © 2001-2014 Sitecore. All rights reserved.

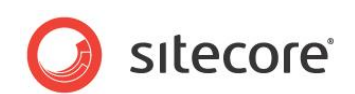

- 6. [Database Name] フィールドに、サンプル アイテムを挿入する Sitecore データベースの名前を入力 します。この名前は、web.config ファイルの [データベース] セクションで定義されたデータベースの id 属性とマッチングする必要があります。このフォルダーのデフォルト値は、master です。
- 7. [Number of items] フィールドに作成するサンプル アイテムの数を指定します。
- 8. [Go!] をクリックし、アイテムを作成します。

サンプルアイテムが作成された後、そのアイテムを作成するのにかかった時間を示すメッセージが表示されます。

9. アイテムが作成されると、Web サイトのキャッシュをクリアにします。

Web サイトのキャッシュをクリアにする方法:

o Sitecore 管理者のキャッシュ ページを閲覧します:

http://<site>/sitecore/admin/cache.aspx:

このページ上で、[Clear all]をクリックして Sitecore キャッシュのすべてをクリアにします。

または

○ IIS をリセットします。

または

○ この Web サイトのアプリケーション プールをリサイクルします。

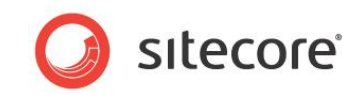

## 3.2 冗長なログ

冗長な検索ログは、検索のインデックス構成を容易にし、検索のトラブルシューティング シナリオを見識するのに役立ちます。たとえば、インデックスされていないアイテムがある場合、VerboseLogger はさらにコンテキストを提供し、その問題の解決を促進します。

#### 重要

VerboseLogger コンポーネントは特別な事情がある場合にのみ有効にします。実働環境において長期間使用する ことはできません。そうしなければ、莫大なログファイルが生成され、パフォーマンに影響を及ぼす場合があります。

#### 冗長な検索ログを有効にする方法:

- 1. App Config/Include/Sitecore.ContentSearch.config ファイルを編集します。
- 2. ContentSearch.EnableSearchDebug 設定を true に設定します。

<setting name="ContentSearch.EnableSearchDebug" value="true" />

3. App\_Config/Include/Sitecore.ContentSearch.VerboseLogging.config.examp ファイルの名前をSitecore.ContentSearch.VerboseLogging.config に変更します。

**ファイル**拡張子.example を削除します。

または、web.config ファイルで、ContentSearch.VerboseLogging 設定を追加またはパッチします。

<setting name="ContentSearch.VerboseLogging" value="true" />

4. web.config ファイルで、Sitecore 検索ログの log4net ログ レベルの値を DEBUG に設定しま す。

```
<log4net>
<logger name="Sitecore.Diagnostics.Search" additivity="false">
<level value="DEBUG" />
<appender-ref ref="SearchLogFileAppender" />
</logger>
</log4net>
```

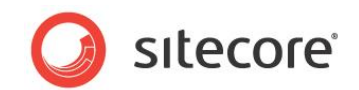

## 3.3 LinqScratchPad

Sitecore 7.0 には LINQ 検索 API があり、これによって一般的な LINQ クエリとシンタックスを使った便利な検索機能を活用できます。LinqScratchPad を使用することで、Sitecore 開発者は検証と推定を行うときに、LINQ 検索クエリを簡単に実行することができます。

## 3.3.1 必要なスキル

• Sitecre 検索クエリと LINQ シンタックスについての実務知識

## 3.3.2 使用

LingScratchPad ツールを使用する場合は、http://<site>/sitecore/admin ディレクトリの aspx ページ を閲覧する権限が必要です。

LingScratchPad ページを閲覧します:

http://<site>/sitecore/admin/LinqScratchPad.aspx

次のようなインターフェースが表示されます:

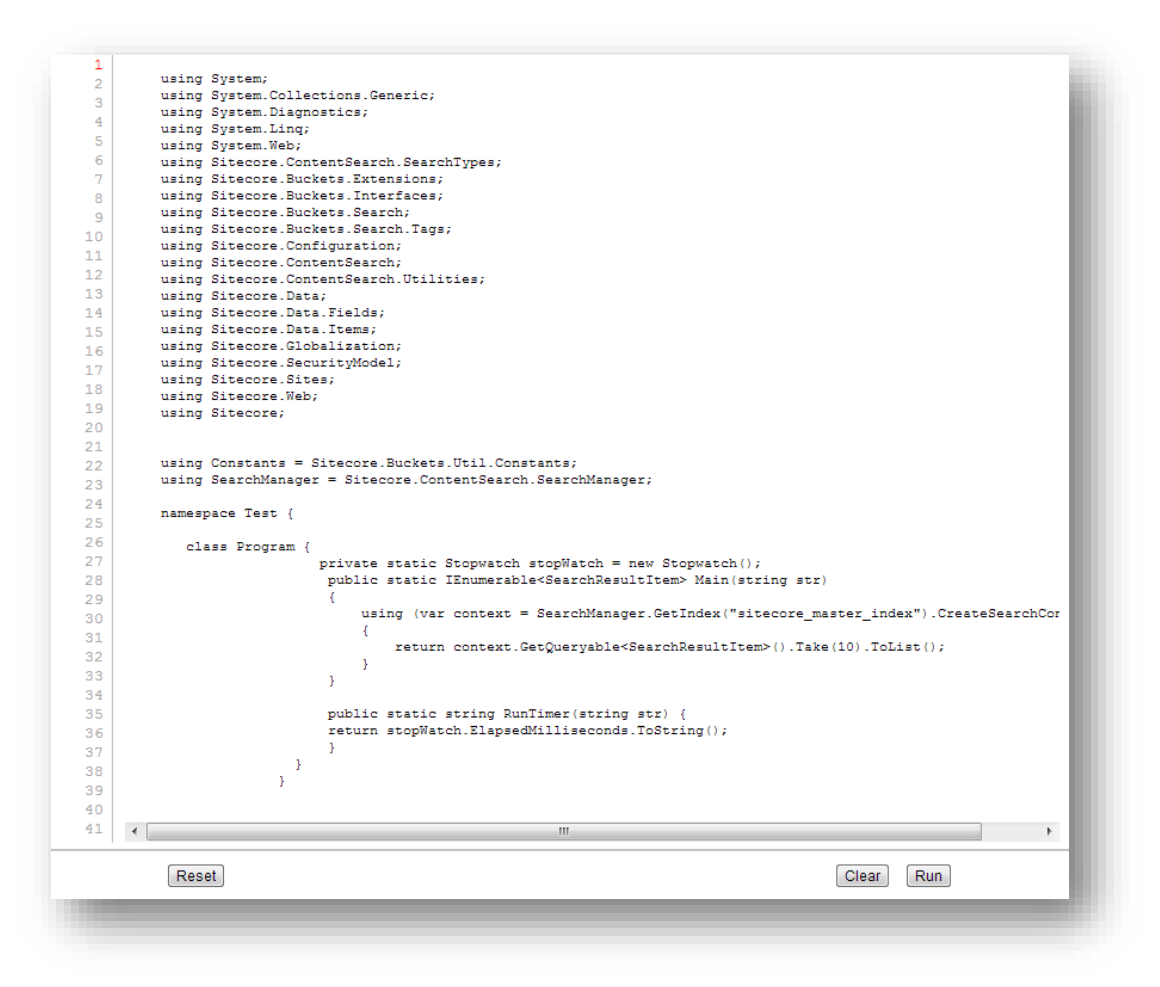

Sitecore® は登録商標です。その他の記載されているブランドや製品名はそれぞれ各社の所有物です。この文書の内容はサイトコアの所有物です。Copyright © 2001-2014 Sitecore. All rights reserved.

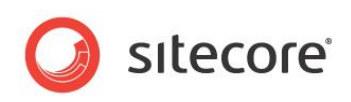

このインターフェースを使うと C# コードを記入することができます。C# コードはコンパイルされ、実行されます。しかし、ページに正しくコードを実行することを確実にするには、次の規約に従う必要があります。

- Test.Program タイプを使用します— ネームスペース Test、クラス Program。
- クラスには2つのメソッドも含まれます: MainとRunTimer。
  - Test.Program.Main メソッドは、テスト中のクエリ/コードを実行するために使用されます。
     Test.Program.Main メソッドは、string タイプのひとつの引数を受け入れ、
     IEnumerable<SearchResultItem> タイプの値を返す必要があります。
  - Test.Program.RunTimer メソッドは、Test.Program.Main メソッドからコードを実行するためにかかった時間をレポートするために使用されます。Test.Program.RunTimer メ ソッドは string タイプのひとつの引数を受け入れ、string タイプの値を返す必要があります。

また、stopWatch という名前の、非公開の Stopwatch フィールドもあります。このフィールドは、 Test.Program.Main メソッドを使った際のクエリとコードの実行時間を測定し、Test.Program.RunTimer メソッドを使った実行時間をレポートするために使用することができます。このフィールドは必須ではありませんが、正しく 実行を行うために使用します。

#### 重要

Test.Program.Main メソッドは、LinqScratchPad で結果のグリッドを入力するために使用する IEnumerable<SearchResultItem> タイプの値を返します。たとえば1000 個の結果など、大規模な結果 の一連を返すことによって、ページの結果のレンダリング速度を減速し、クエリの実行時間を想定する際に好ましくない ことに注意してください。返される結果の数を制限し、不必要な遅延を防ぐことをお勧めします。

Sitecore 検索 API における LINQ の使用についての追加情報は、SDN の <u>Developer's Guide to Item</u> <u>Buckets and Search</u>を参照してください。

Sitecore® は登録商標です。その他の記載されているブランドや製品名はそれぞれ各社の所有物です。この文書の内容はサイトコアの所有物です。Copyright © 2001-2014 Sitecore. All rights reserved.